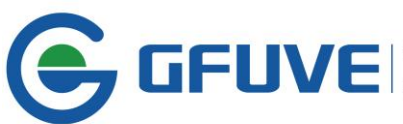

# **FU2200A POWER METER MANUAL**

## CONTENT

| CHAPTER 1—BRIEF INTRODUCTION                         | 2  |
|------------------------------------------------------|----|
| CHAPTER 2—INSTALLATION                               | 5  |
| CHAPTER 3—MAIN FUNCTION AND TECHNICAL SPECIFICATIONS | 9  |
| CHAPTER 4—OPERATION                                  | 12 |
| CHAPTER 5 — MEASURING PARAMETERS AND FUNCTIONS       | 34 |

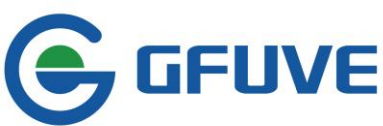

### **CHAPTER 1—BRIEF INTRODUCTION**

### What can FU2200A series do?

### Powerful multi-functional digital instrument

FU2200A series multi-function digital electrical integrated monitor is designed by the advanced 32-bit MCU and high-speed mixed signal DSP technology etc. It can implement the functions like: three phase electrical parameters measurement, energy metering, power quality analysis, data logging, digital input and output, network communications and so on. It has big screen, high-resolution LCD with backlight and easy to operate.

### The ideal choice of electrical SCADA system

FU2200A can be used as an instrument independently; it took place of a variety of traditional analog instrument. Also it can be used as the analog component in electricity Supervisory Control and Data Acquisition (SCADA) system, to adopt and control the remote data. Industry standard RS - 485 port, optional Ethernet network and MODBUS, SNMP protocol make the network easy and convenient. It is the ideal choice of SCADA integration system.

#### **Energy management**

FU2200A can accumulate bilateral active energy, reactive energy, the precision meet the standard of IEC60687 Class 0.5, it can provide a gate level measuring data. , It has embedded logging function for parameters max/min value and demand measuring function. Cooperating with the upper monitor and control software help users to statistic the energy consumption status and the load trend each line, implement electricity meter reading and generate all kinds of electricity reports automatically

### **Remote power control**

FU2200A is a rich, flexible I/O measuring instrument which makes it completely qualified for Modbus RTU, and it combines the remote signaling with remote metering.

#### Power quality analysis (option)

Compare with the conventional meter, FU2200A introduces the digital signal processin g technology, which makes the on-line power quality analysis possible. Measure the total harmonic distortion (THD) of each voltage and current, every harmonic component (2nd-49st) and voltage unbalance and current unbalance in real time.

#### **Trend logging**

FU2200A instrument can record 2 M bytes of trend logging, and the logging capacity can extend to 16 MB; it used to record the history trend. Phase voltage, line voltage, current, active energy, reactive energy, apparent energy, power factor, frequency, three-phase imbalance, active power, reactive power, apparent power and phase all can set storage, the storage time interval 1 - 60 minutes can be set arbitrarily. There is a precise real-time clock internal, each trend record with a time scale.

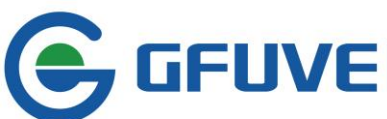

### Table 1.1 Main function of FU2200A series

| REAL-TIN                                                                                                    | ME MEASUREMENT                                                                                                    | ENERGY AND DEMAND                                                                                                    |
|----------------------------------------------------------------------------------------------------|----------------------------------------------------------------------------------------------------|----------------------------------------------------------------------------------------------------|
| Phase voltage: V1<br>Line voltage: V12<br>Current: 11, 12, 13,<br>Active power: per<br>power<br>Reactive power: per<br>reactive power<br>Apparent power:<br>apparent power<br>Power factor: per<br>factor<br>Total frequency | , V2, V3, Vlnavg<br>, V23, V31, Vllavg<br>lavg, In<br>r phase and total active<br>per phase and total<br>per phase and total        | Four quadrant active energy: Import, Export,<br>Total, Net<br>Four quadrant reactive energy: Import, Export,<br>Total, Net<br>Four quadrant apparent energy: Import, Export,<br>Total, Net<br>Active, Reactive, Apparent demand                                              |
| S                                                                                                    | TATISTICS                                                                                                    | POWER QUALITY ANALYSIS                                                                                                    |
| Multiple real-time<br>(with time stamp)<br>Multiple real-time<br>(with time stamp)<br>Max Demand<br>COM<br>RS485 communic<br>Ethernet 10/100<br>MODBUS RTU, SN                                                               | e max measured values<br>)<br>e min measured values<br>)<br>MUNICATION<br>ation port<br>A network port(option)<br>IMP communication | Voltage unbalance<br>Current unbalance<br>Voltage THD (Total harmonic distortion),<br>Odd-even harmonic distortion<br>Voltage individual harmonics<br>Current THD, Odd-even harmonic distortion<br>Current individual harmonics<br><b>REMOTE CONTROL</b><br>2 digital output |
| TRENI                                                                                                    | D LOGGING                                                                                                    | SETTABLE LOGGING INTERVAL                                                                                                    |
| Phase voltage<br>Line voltage<br>Current<br>Active power<br>Reactive power<br>Apparent<br>power<br>Power factor                                                                                                    | Frequency<br>Three-phase unbalance<br>Active energy<br>Reactive energy<br>Apparent energy<br>Phase                                  | Logging from 1min to 60min, interval settable                                                                                                    |
| SOFTWARE ACCESSIBILITY                                                                                                    |                                                                                                    |                                                                                                    |
| 4 Tariffs (DataLog)<br>Sharp, peak, flat, valley in different<br>season and schedule (TOU)                                                                                                    |                                                                                                    |                                                                                                    |

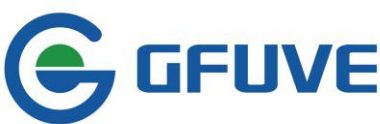

### **FU2200A series application**

Energy management system Substation automation Industrial automation Community power monitoring Distribution network automation Intelligent building Intelligent switchboard Switchgear Large UPS system

### **FU2200A** features

### Multi-function, High precision

FU2200A is a multi-functional intelligent meter with powerful functions of data gathering and processing, can measure dozens of electrics parameters, as well as the demand measurement, harmonic analysis, max/min value statistics, over value event alarm, energy accumulation and trend logging.

Voltage and Current measuring accuracy class: 0.2%

Power and Electric energy measuring accuracy class: 0.5% or 0.5s

### Subcompact design, easy to install

FU2200A appearance size meets the IEC standard 92X92mm DIN (Square) shape and ANSIC39.1 standard (4 "Round ) shape, the thickness of installation is only 51mm, even in the small-interval draw-out type switchgear cabinet, FU2200A can be placed steady, it adopts the self-locking type of installation, without screws, easy to install and remove.

### Visual display, easy to learn and use

Wide screen, high-definition LCD display, clearly marked, direct display, easy to learn and use. All measuring parameters can be easily read by buttons, the setting parameters can be carried out by panel button, or by communication port. When the setting parameters stored in non-volatile EEPROM, it will not be lost even if the power supply is cut. Back-lit LCD can help you use in a bad light environment.

### **Convenient wiring**

Whatever the system is high or low voltage, 3P3W or 3P4W or whatever the component numbers for voltage channel and current channel is, all conditions can choose the appropriate connection mode connecting to the meter. FU2200A meter support multiple connection mode, can cover almost all of the three-phase system, and it also can be used in single phase system.

### High safety and reliability

FU2200A meter adopt many kinds of isolation and the anti-interference measures, can reliably run in high interference environments, it has passed CE certification and electromagnetic compatibility test of IEC standard.

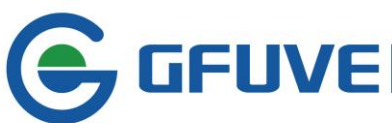

# **CHAPTER 2—INSTALLATION**

#### Dimension

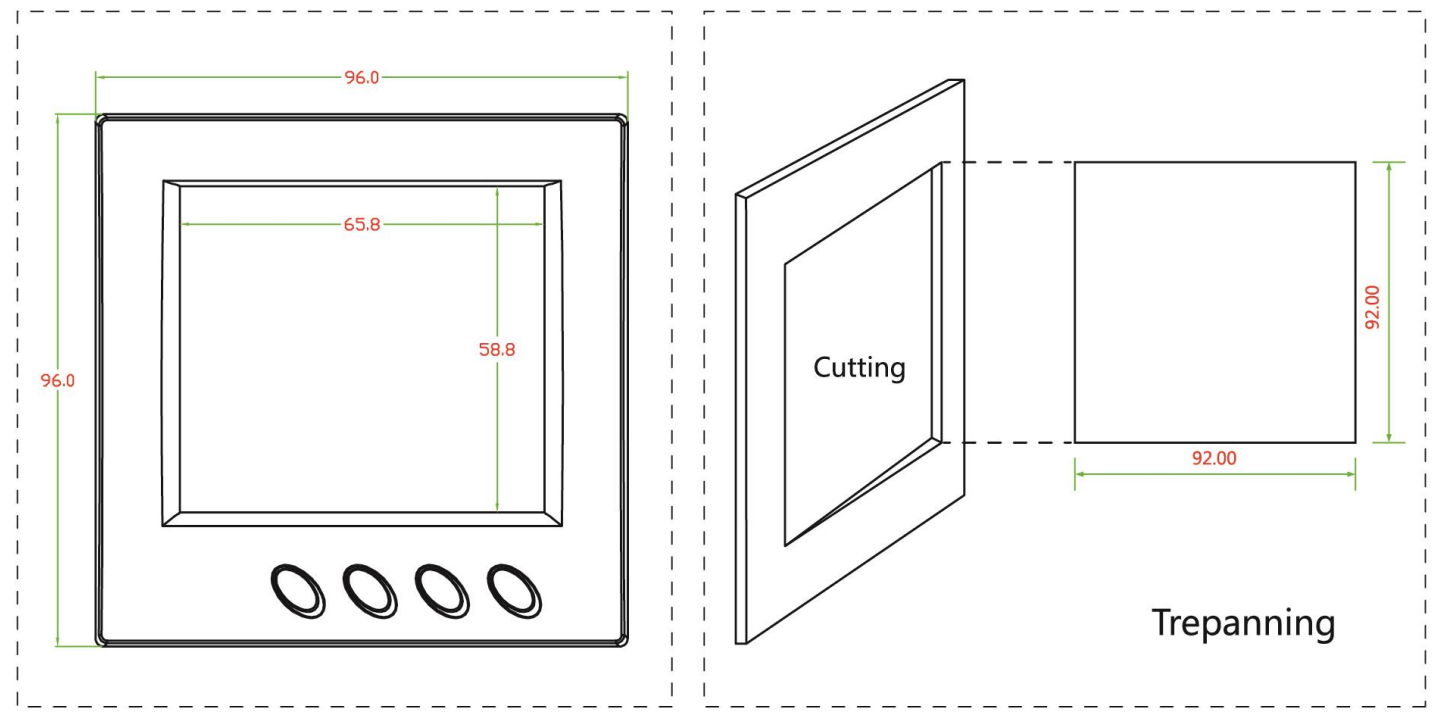

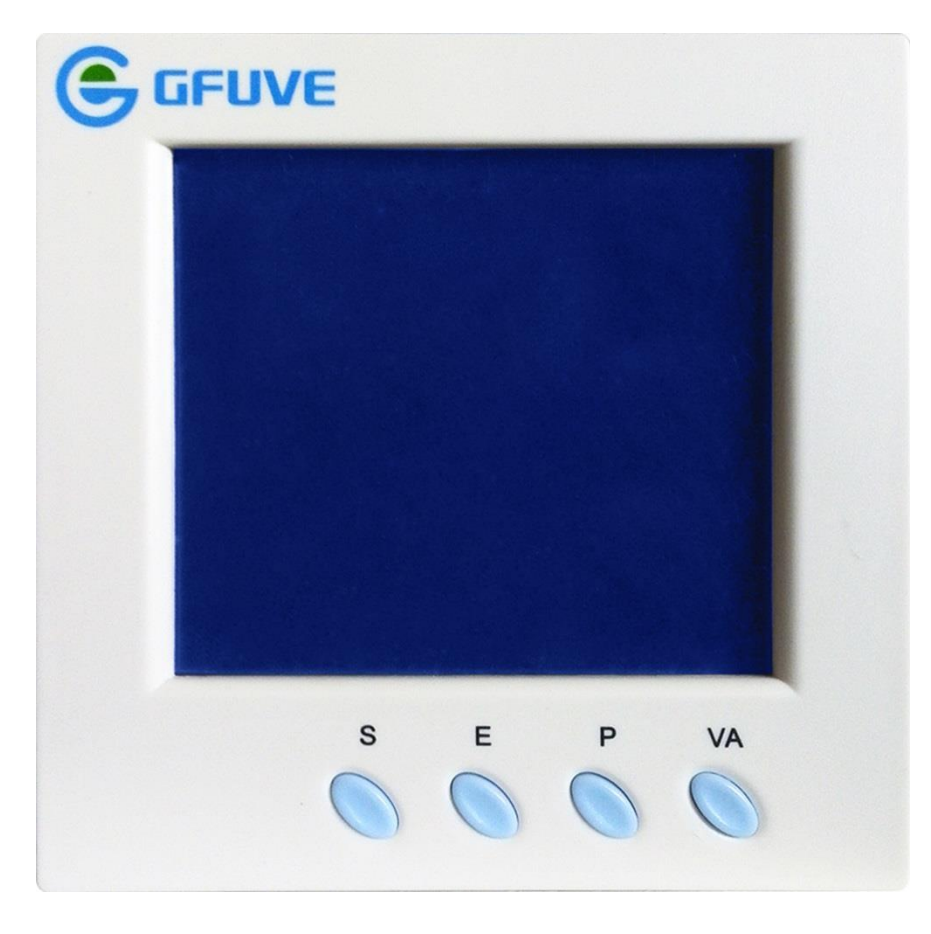

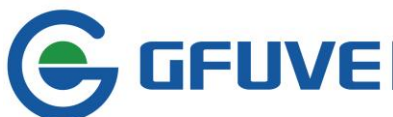

### Environment

Before installing the FU2200A meter, please observe the installation location of your surroundings, and confirm that meet the following conditions.

### Temperature

FU2200A working environment temperature: -5 to 50°C (regular), -25°C to 70°C (extension), which meet the general requirements of the users, if you need a wider temperature range, please contact the manufacturing plant. Please note that the meter work long hours at a very high or low temperatures, which would adversely affect the life.FU2200A storage temperature is -40°C to 80°C.

### Humidity

FU2200A humidity environment range: 5%-95% (Without condensation).

### Location

FU2200A meter should be installed in a dry, dust-free place, and avoid in the surrounding of the heat, radiation, strong interference sources.

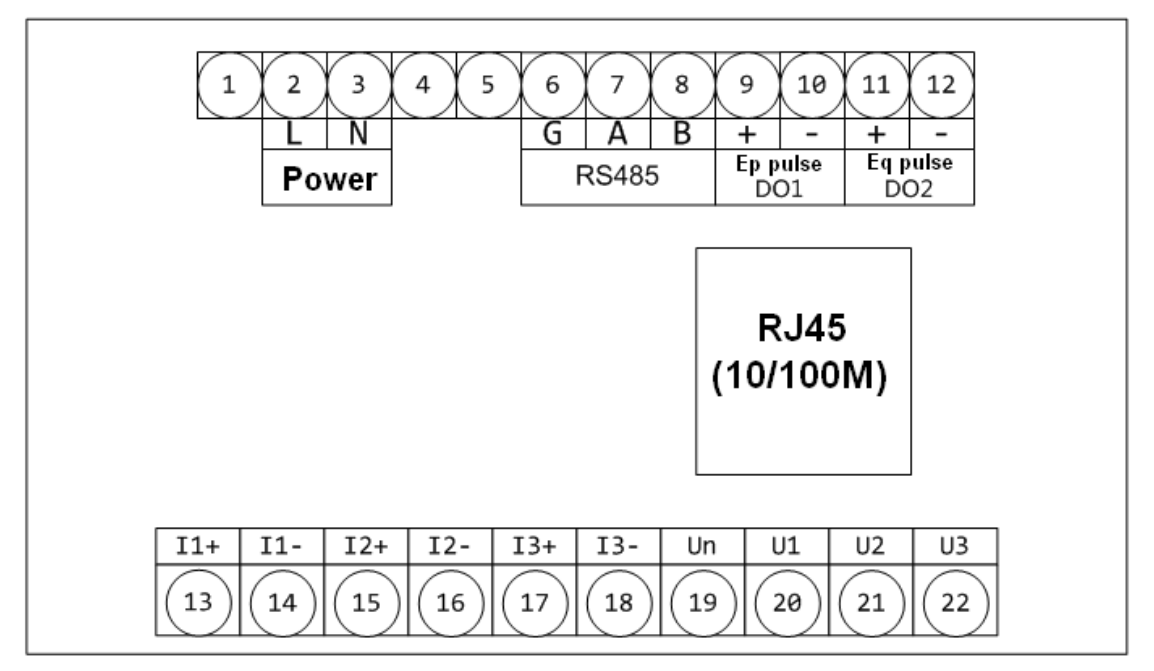

### **Terminal distribution**

There are two terminal blocks on FU2200A backplane, this manual will use the 1,2,3 separately express the three-phase voltage, three-phase current circuit, it may also uses the A, B, C or R, S, T in other materials to represent the same meaning. **The communication, RS485 communication, 2 DO terminals: 1-12 Voltage and current input terminals: 13 to 22** 

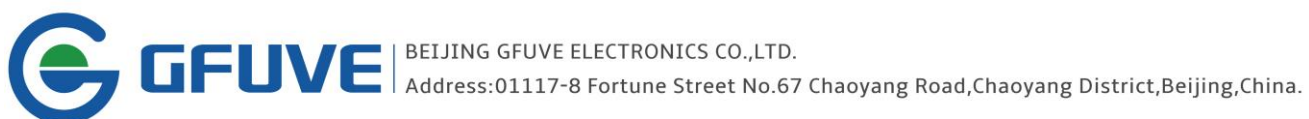

| No. | Symbol   | Meaning                                             |  |
|-----|----------|-----------------------------------------------------|--|
| 1   | NC       |                                                     |  |
| 2   | L/DC+    | Motor Dowor Supply                                  |  |
| 3   | N/DC-    | Meter Power Supply                                  |  |
| 4   | NC       |                                                     |  |
| 5   | NC       |                                                     |  |
| 6   | 485G     | PS485 communication                                 |  |
| 7   | 485A     | 4856 under strong interference occasion to          |  |
| 8   | 485B     | connect the shield of communications cable          |  |
| 9   | EP+/DO1+ | Active energy pulse test output<br>1 digital output |  |
| 10  | EP-/DO1- | 1 digital output                                    |  |
| 11  | EQ+/DO2+ | Poactive energy pulse test output                   |  |
| 12  | EQ-/DO2- | 2 digital outputs                                   |  |
| 13  | 1+       | A school surgest 1/0                                |  |
| 14  | l1-      | A phase current I/O                                 |  |
| 15  | 12+      | B phase current I/O                                 |  |
| 16  | 12-      |                                                     |  |
| 17  | 13+      | C phase current I/O                                 |  |
| 18  | 13-      |                                                     |  |
| 19  | Un       | Neutral voltage                                     |  |
| 20  | U1       | A phase voltage                                     |  |
| 21  | U2       | B phase voltage                                     |  |
| 22  | U3       | C phase voltage                                     |  |

### Wiring diagram

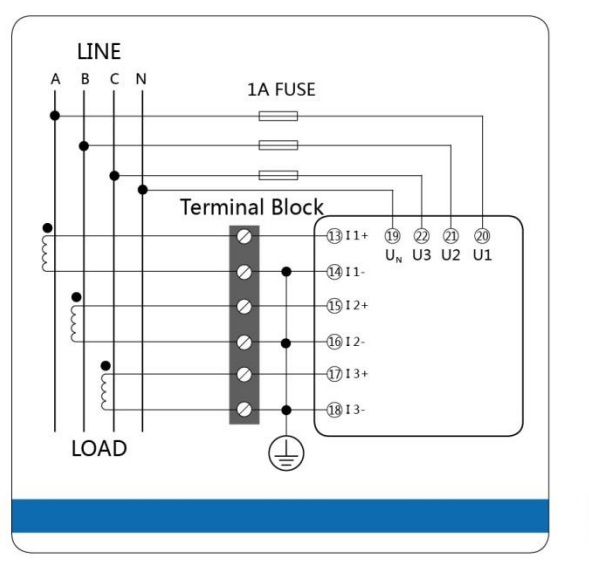

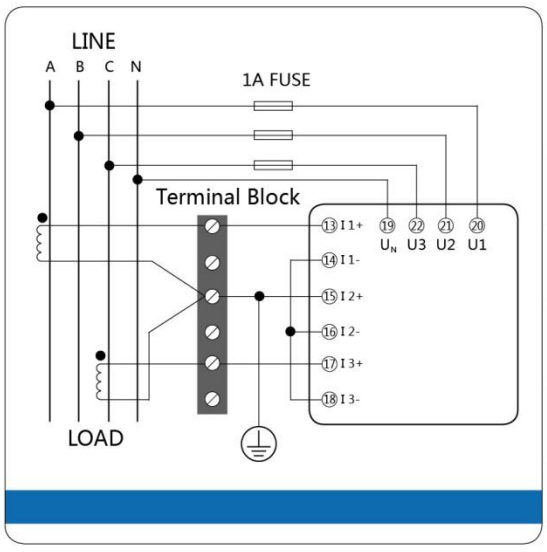

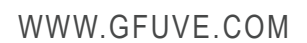

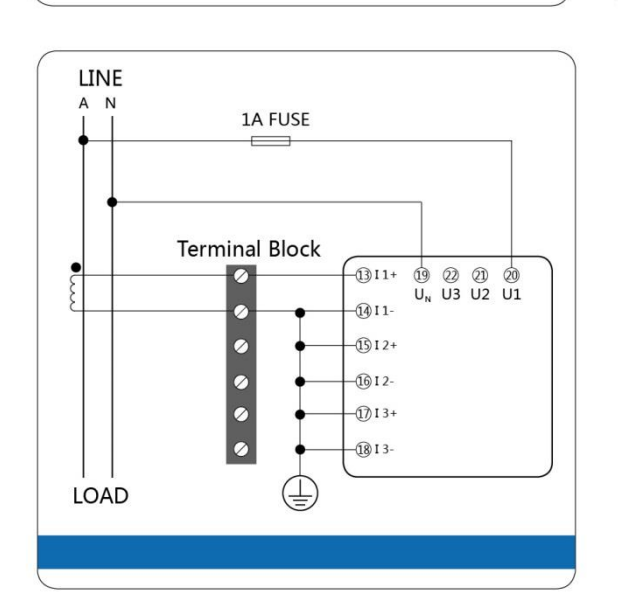

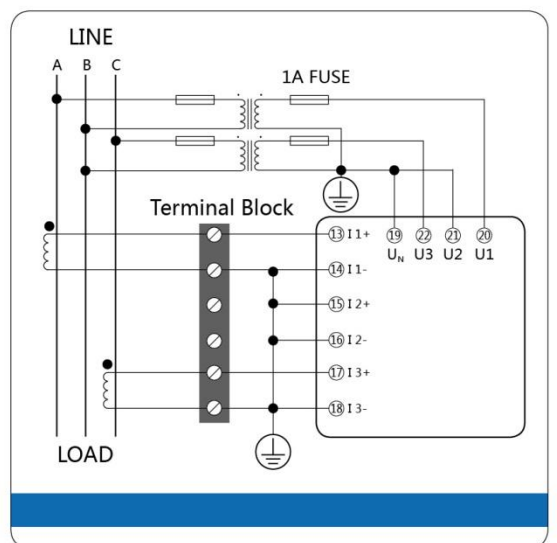

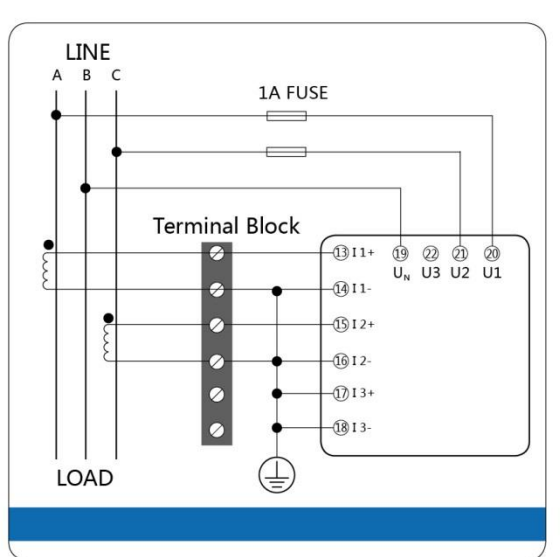

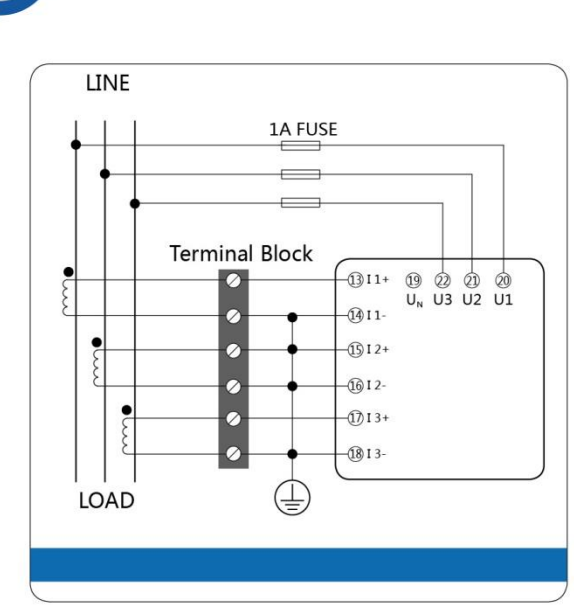

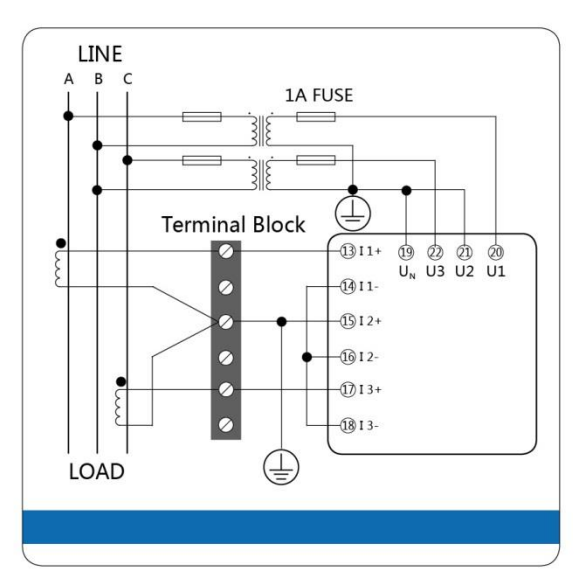

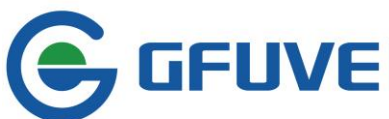

# CHAPTER 3—MAIN FUNCTION AND TECHNICAL SPECIFICATIONS

This chapter explains FU2200A main functions and technical specifications

### **Functions**

### **Real-time measurement**

| U1, U2, U3, Ulnavg                                  |
|-----------------------------------------------------|
| U12, U23, U31, Ullavg                               |
| 11, 12, 13, lavg, In                                |
| P1, P2, P3, Psum                                    |
| Q1, Q2, Q3, Qsum                                    |
| S1, S2, S3, Ssum                                    |
| PF1, PF2, PF3, PFsum                                |
| LCR (Nature of load)                                |
| Frequency                                           |
| AngleU1, AngleU2, AngleU, AngleI1, AngleI2, AngleI3 |

### Energy

EPimp(Input), EPexp(Output), EPtotal(Total=Input+Output), EPnet(Net=Input-Output) EQimp(Input), EQexp(Output), EQtotal(Total=Input+Output), EQnet(Net=Input-Output) ESimp(Input), ESexp(Output), EStotal(Total=Input+Output), ESnet(Net=Input-Output)

### Demand

DemandP, DemandQ, DemandS

### TOU (Time of Use)

4 Tariffs (1-Sharp, 2-Peak, 3-Flat, 4-Valley) 6 Season Schedule 6 Day Schedule Table

Day Schedule Table can be divided into 14 schedules

### Max/Min value statistics

The following data record the maximum and minimum value with time stamp.

U1, U2, U3 U12, U23, U31 I1, I2, I3 Psum, Qsum, Ssum, PFsum Frequency DemandP, DemandQ, DemandS Extreme can be cleared by button or communication command

### **Power Quality**

Uunbalance, lunbalance Voltage and current harmonics, 2nd to 49th (option) Voltage and current waveforms (option) Vector (option)

### Data logging

4 groups DataLog, logging space for each group is 512KB, 2MB (option); 8MB or 16MB

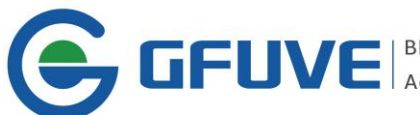

### storage can be extended

Each group can customize data logger: Vln, Vll, I, P, Q, S, PF, Frequency, Uunbalance, Iunbalance, Demand, EP, EQ, ES, Angle, EPrate, EQrate, ESrate, which can define the logging interval and log the start time and end time.

#### Serial Communications

RS485, 300-38400bps, 1 start bit, 1 stop bit, 8 data bits, No parity MODBUS-RTU

### Human Machine Interface (HMI)

320 Character Type Fields STN-LCD, white blue-lit,

4 buttons

### **Real-time clock**

RTC, travel-time automatically if the supply fails

### Network communication (option)

10/100M auto adaptable, TCP/IP MODBUS over TCP, supporting 10 connections Web Server, supporting 5 connections SNMP

#### Index

| Parameters      | Accuracy           | Resolution | Measuring range   | Show on the display    |
|-----------------|--------------------|------------|-------------------|------------------------|
| Voltage         | 0.2%               | 0.01V      | 0-400V            | 0.5-500kV              |
| Current         | 0.2%               | 0.01mA     | 0-6.5A            | 5mA-50000A             |
| Active power    | 0.5%               | 0.2W       | 0-2400W/phase     | -9999MW to +9999MW     |
| Reactive power  | 2%                 | 0.2var     | 0-2400var/phase   | -9999Mvar to +9999Mvar |
| Apparent power  | 0.5%               | 0.2VA      | 0-2400VA/phase    | 0-9999MVA              |
| Active demand   | 0.5%               | 0.2W       | 0-2400W/phase     | -9999MW to +9999MW     |
| Reactive demand | 2%                 | 0.2var     | 0-2400var/phase   | -9999Mvar to +9999Mvar |
| Apparent demand | 0.5%               | 0.2VA      | 0-2400VA/phase    | 0 to 9999MVA           |
| Power factor    | 0.005              | 0.0001     | -1.0000-0-1.0000  | -1.0000-0-1.0000       |
| Frequency       | 0.01Hz             | 0.01Hz     | 45.000-65.000Hz   | 45.000-65.000Hz        |
| Active energy   | 0.5%,0.2% (Option) | 0.001kWh   | 0-999999.999kWh   | 0-999999999.9kWh       |
| Reactive energy | 2%                 | 0.001kvarh | 0-999999.999kvarh | 0-999999999.9kvarh     |
| Apparent energy | 0.5%               | 0.001VAh   | 0-9999999.999kVAh | 0-999999999.9kVAh      |
| Phase angle     | 0.1°               | 0.01°      | 0-359.99°         | 0-359.99°              |
| Unbalance       | 2%                 | 0.01%      | 0-300.00%         | 0-300.00%              |
| PT ratio        |                    | 1          |                   | 1-10000                |
| CT ratio        |                    | 1          |                   | 1-10000                |
| Address code    |                    | 1          |                   | 1-253                  |

#### **Current inputs**

Rated current: 5A/1A ac Overload: 10A continuous, 50A 1Sec Starting current: 0.1% rated value Measuring range: 0-6A ac Load: 0.5VA @5A RMS Accuracy: 0.2%

#### **Voltage inputs**

Rated voltage: 400Vac L-N, 690Vac L-L

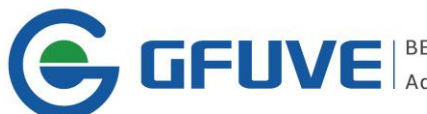

Input impedance: 1MΩ/phase Overload: 1500Vac continuous,2500Vac 50/60Hz 1min Frequency Range: 45Hz-65Hz Accuracy: 0.2%

### **Energy Accuracy**

Active Energy: 0.5S class, 0.2S class (Option) (IEC62053-22, GB/T17215.322-2008) Reactive Energy: 2 class (IEC62053-23)

### **Power supply**

Range: 100-240Vac, 50/60Hz; 100-300Vdc Power Consumption: 5W Permissible Overload: 2000Vac, 50/60Hz, 1min

### Anti-jamming capability

| Surge: 2KV                       |  |
|----------------------------------|--|
| Attenuated Oscillatory Wave: 4kV |  |

Burst: 2kV Electrostatic discharge: 8KV

### Safety Performance

Impulse withstand voltage: 4kV Insulation Resistance: 10MΩ Dielectric withstand: 2kV

### **Working Condition**

Operating Temperature: -5 to  $50^{\circ}$ C (Regular), -25  $^{\circ}$ C to +70  $^{\circ}$ C (Option) Storage temperature: -40  $^{\circ}$ C to +85  $^{\circ}$ C Humidity: 5% - 95% (Without Condensation)

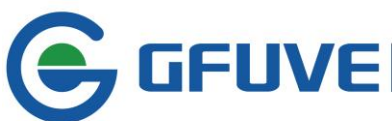

### **CHAPTER 4—OPERATION**

This chapter explains the details of HMI including search measuring data through button and the right setting for concerned parameters. Besides, this chapter clarifies measuring concerned parameters' definition and functions.

#### Display screen and buttons

Figure 4-1 shows all characters, fields and indications when lightening. Please note that these contents would not display all at one time except the machine starts up.

### Meter display when starts up

FU2200A has four buttons in front panel, labeled as the S, E, P and VA from left to right. You can see the different measuring data display and set parameters by four button operations. The four buttons can display real-time measuring data and set parameters.

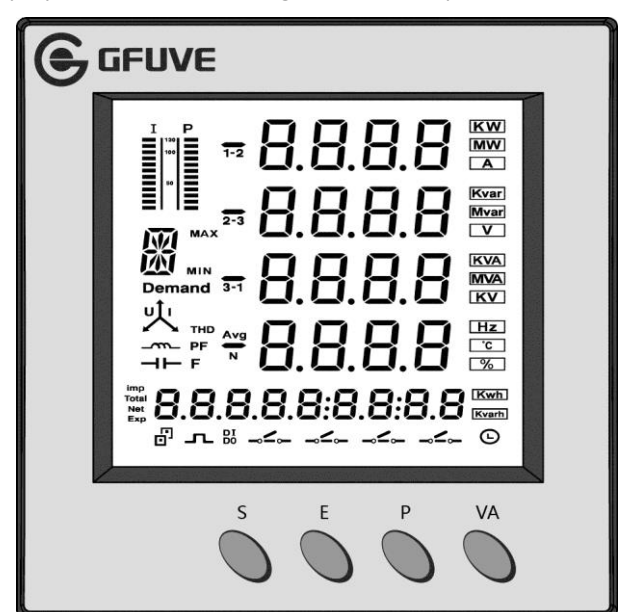

Figure 4-1

| No. | Display                        | Description                                                                 |  |
|-----|--------------------------------|-----------------------------------------------------------------------------|--|
| 1   | Load indication                | Displays the percentage of current and apparent power to the rated current. |  |
| 2   |                                | Letters indicate the parameters type displaying in                          |  |
|     | Demand NAX                     | measuring data area. Frequency: F                                           |  |
|     |                                | Voltage: U Current: I                                                       |  |
|     |                                | Active power: P Reactive power: Q                                           |  |
|     | Measuring data icon            | Apparent power: S Power factor: PF                                          |  |
|     | 8 characters include MAX, MIN, | MAX or MIN visible: indicates the maximum(max) or                           |  |
|     | Demand, Character, PF, F, etc. | minimum(min) value                                                          |  |
|     |                                | Demand visible: indicates Demand                                            |  |

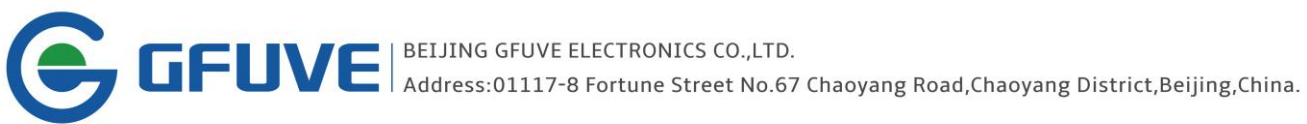

| No. | Display                    | Description                                                         |
|-----|----------------------------|---------------------------------------------------------------------|
| 2   |                            | Avg visible: indicates the average value                            |
|     |                            | I attached N: indicates neutral current                             |
|     | 「                          | U: indicates voltage unbalance                                      |
| 3   | icon                       | I: indicates current unbalance                                      |
| 5   | →► Nature of load icon     | Capacitance icon visible: indicates capacitive load                 |
|     |                            | Inductance icon visible: indicates inductive load                   |
|     | <b>1-2</b> Negative sign   | 1,2,3 indicates each phase voltage                                  |
| 1   | Phase icon                 | 1-2,2-3,3-1 indicates line voltage                                  |
| -   |                            | Negative sign visible: power is negative                            |
|     | 3-1                        |                                                                     |
|     | 8888                       | Display main measuring data                                         |
| 5   | 8.8.8.8                    | Voltage, current, power, power factor, frequency, THD,              |
| 5   | 8.8.8.8                    | demand, unbalance, max, min etc.                                    |
|     | 0.0.0.0                    |                                                                     |
|     | Unit icon                  | Units of measuring data                                             |
|     | KW KVA                     | voltage: V, KV current: A                                           |
|     |                            | active power: KW, MW reactive power: Kvar, Mvar                     |
| 6   |                            | apparent power: KVA, MVA frequency: Hz                              |
|     | Kvar Hz<br>Mvar C          | active energy: Kwh reactive energy: Kvarh                           |
|     | V %                        | percentage: %                                                       |
|     | imp Energy mode indicating | Imp: forward energy                                                 |
|     | Total imp Total Net Exp    | Exp: reverse energy                                                 |
| 7   | Net                        | Total= Imp + Exp                                                    |
|     | Exp                        | Net= Imp - Exp                                                      |
|     | 000000000                  | Displays energy values.                                             |
|     | 8.8.8.8.8:8.8:8.8          | Also can show real time and other parameters.                       |
| 8   | Energy display area        |                                                                     |
|     | One row 8 characters       |                                                                     |
|     | Communication icon         | Two signs visible: indicating no communication.                     |
| q   | (front and back computer   | Front icon visible: indicating 1 <sup>st</sup> RS485 communication. |
| 9   | icon)                      | Back icon visible: indicating 2 <sup>nd</sup> RS485 communication   |
|     |                            | or Ethernet communication is normal.                                |
| 10  | Active energy pulse        | Pulse icon visible: indicating there is active power                |
|     | output icon                | pulse output;                                                       |
|     |                            | Pulse icon not visible: indicating there is active power            |
|     |                            | pulse output.                                                       |
| 11  |                            | 1-4 switches is corresponding status for DI1-DI4                    |
|     | DI,DO status indication    | respectively                                                        |
| 12  | Clock icon                 | Icon visible: energy display area shows real time                   |

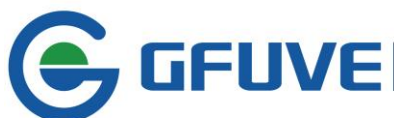

### Operation of measuring data display

FU2200A in working condition, various real-time measuring values will display on the screen, such as voltage, current, power...parameters. Displaying has following operating: press S, press E, press P, press VA.

### Press VA

Display voltage and current in the measuring data display area. Screen turns to next one when press VA every time.

**1**<sup>st</sup> screen: display every phase voltage U1, U2, U3 and the phase voltage average Ulnavg. See figure below:

U1=99.97V; U2=99.96V;

U3=99.95V; Ulnavg=99.96V;

The actual current load is 0% of rated current load, no current; imp active energy is 0.800Kwh; the communication in good condition; energy and basic measuring data display belong to different display areas and is controlled by different buttons (E control the energy display) as press E can change to energy item without affect basic measuring data in display area. Likewise, pressing VA will not affect data in energy display area.

### Press VA again, access 2<sup>nd</sup> screen.

**2<sup>nd</sup> screen:** Display every line voltage U12, U23, U31 and the line voltage average Ullavg. See figure below: U12=173.1V; U23=173.1V; U31=173.1V; Ullavg=173.1V.

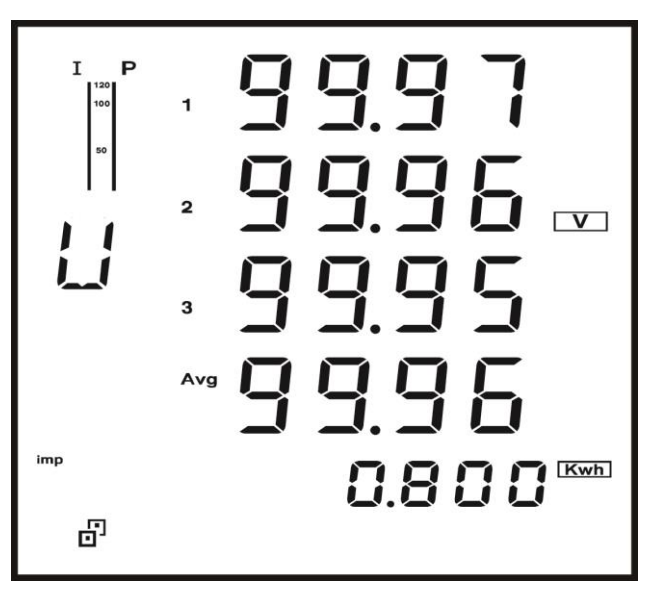

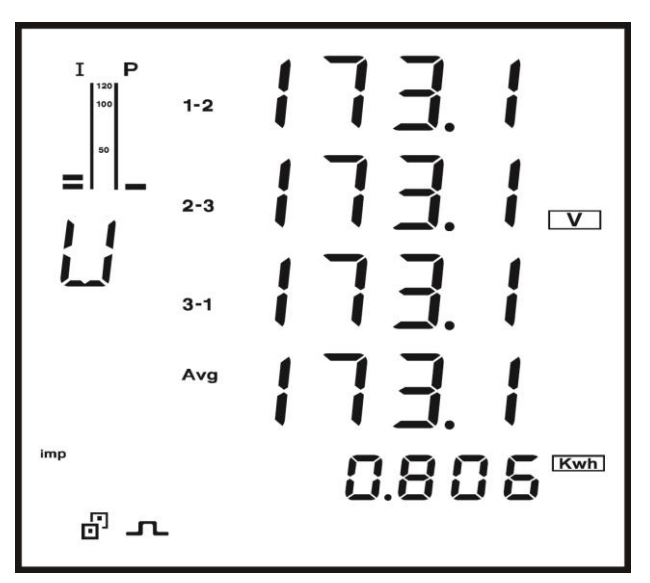

# Press VA again, access 3<sup>rd</sup> screen.

**3<sup>rd</sup> screen:** Display every phase current I1, I2, I3 and the current average lavg. See figure below: I1=1.499A; I2=1.499A; I3=1.499A; lavg=1.499A.

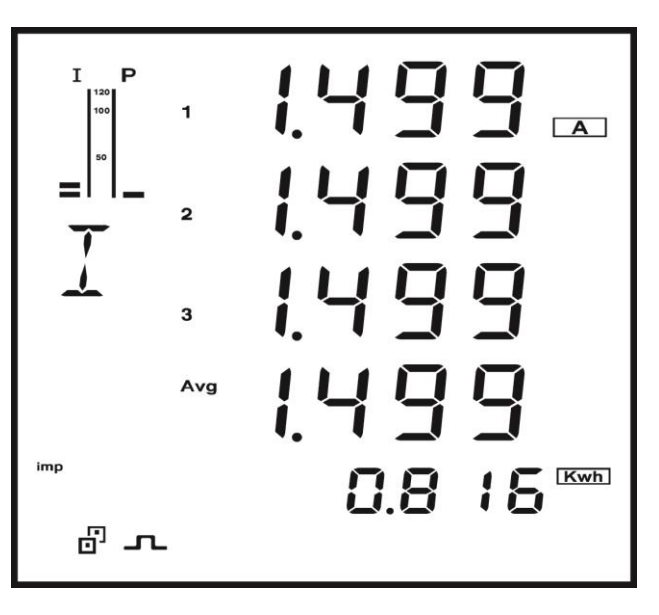

# Press VA again, access 4<sup>th</sup> screen.

**4**<sup>th</sup> **screen:** Display every phase voltage angle and voltage unbalance U1, U2, U3. See figure below: voltage unbalance: 0.01%.

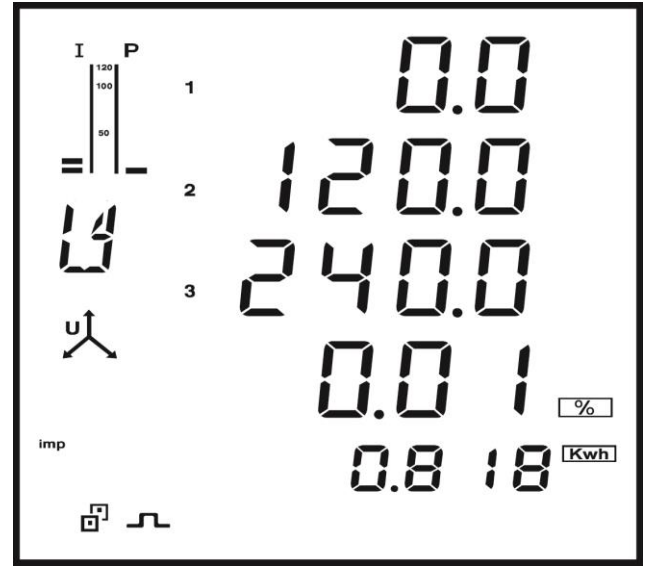

### Press VA again, access 5<sup>th</sup> screen.

**5<sup>th</sup> screen:** Display every phase current angle and voltage unbalance I1, I2, I3. See figure below: current unbalance: 0.00%.

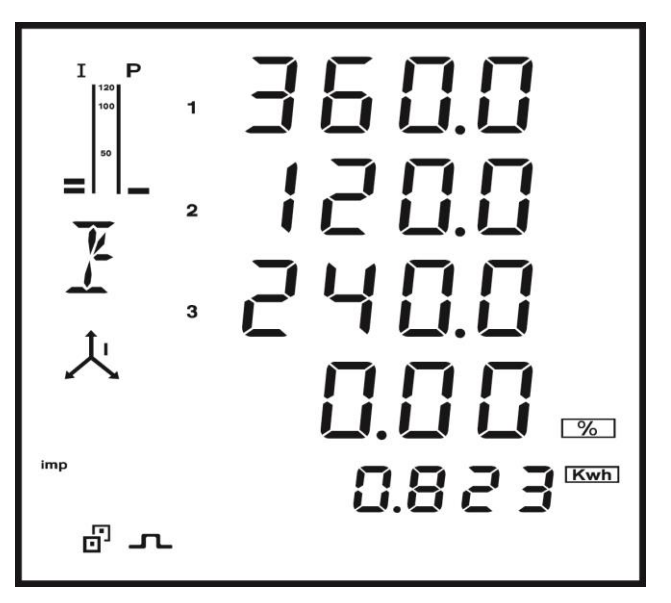

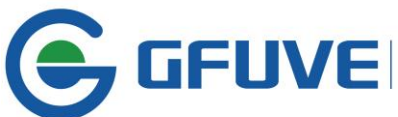

# Press VA again, access 6<sup>th</sup> screen.

**6**<sup>th</sup> **screen:** Display every phase voltage THD. See figure below:

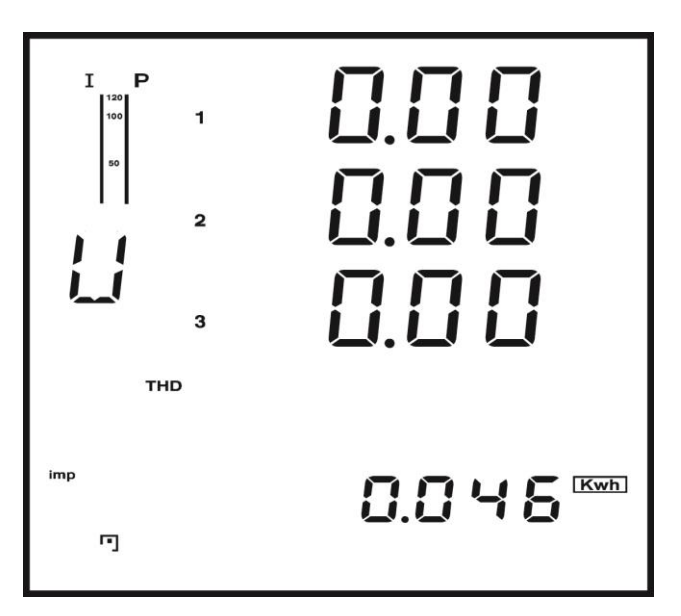

# Press VA again, access 7<sup>th</sup> screen.

**7**<sup>th</sup> **screen:** Display every phase current THD. See figure below:

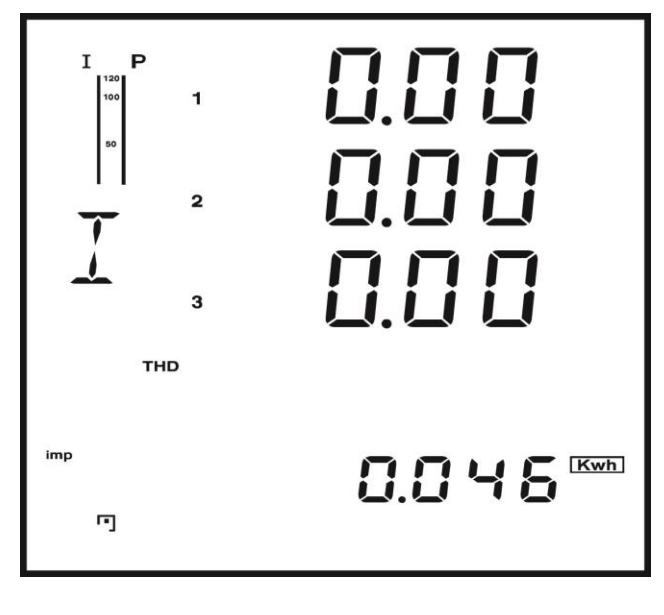

# Press VA again, access 8<sup>th</sup> screen.

**8**<sup>th</sup> **screen:** Display the every max phase voltage. See figure below:

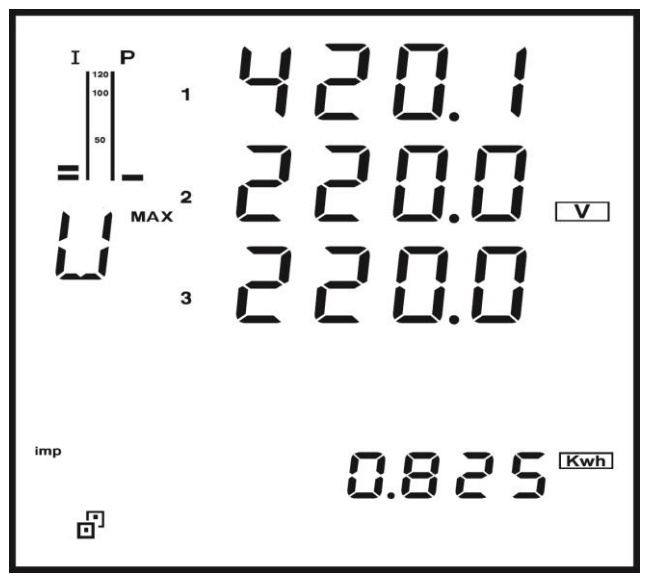

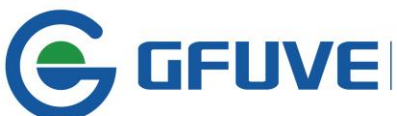

# Press VA again, access 9<sup>th</sup> screen.

**9**<sup>th</sup> **screen:** Display every min phase voltage. See figure below:

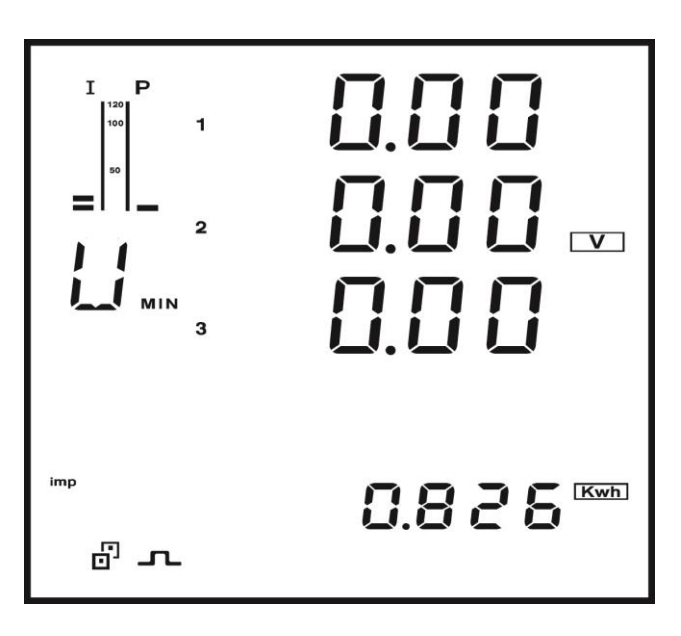

# Press VA again, access 10<sup>th</sup> screen.

**10<sup>th</sup> screen:** Display every max line voltage. See figure below:

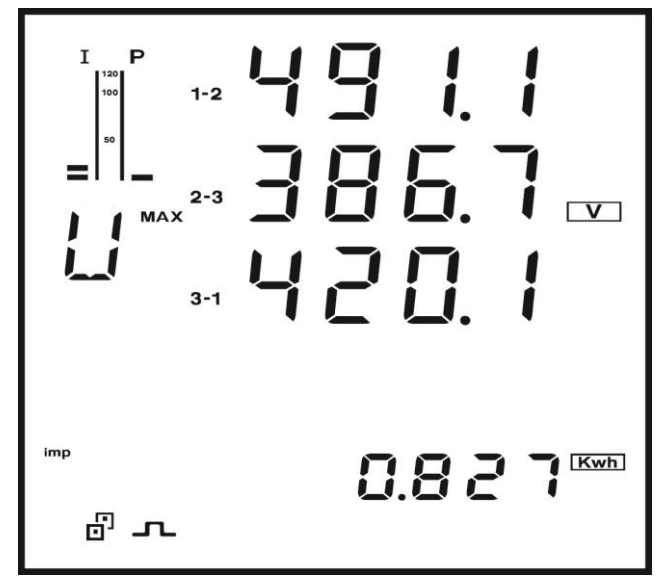

# Press VA again, access 11<sup>th</sup> screen.

**11<sup>th</sup> screen:** Display every min line voltage. See figure below:

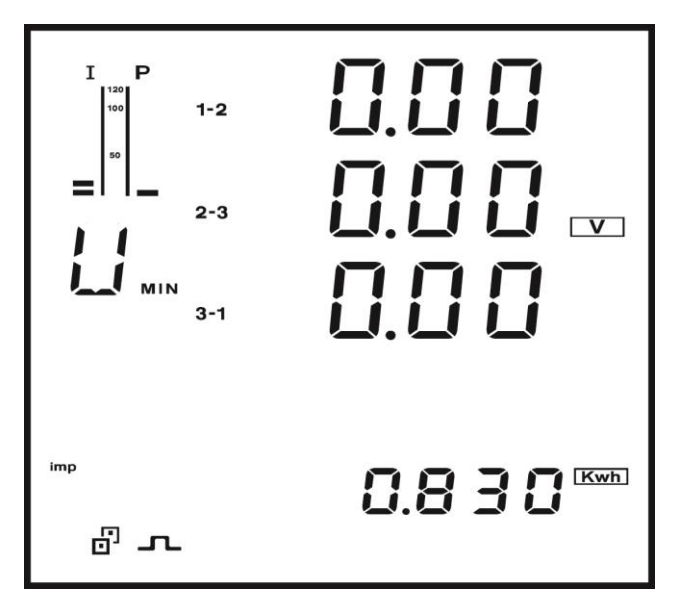

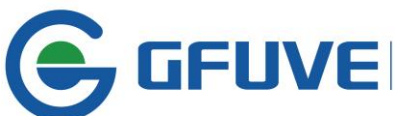

# Press VA again, access 12<sup>th</sup> screen.

**12<sup>th</sup> screen:** Display every max phase current. See figure below:

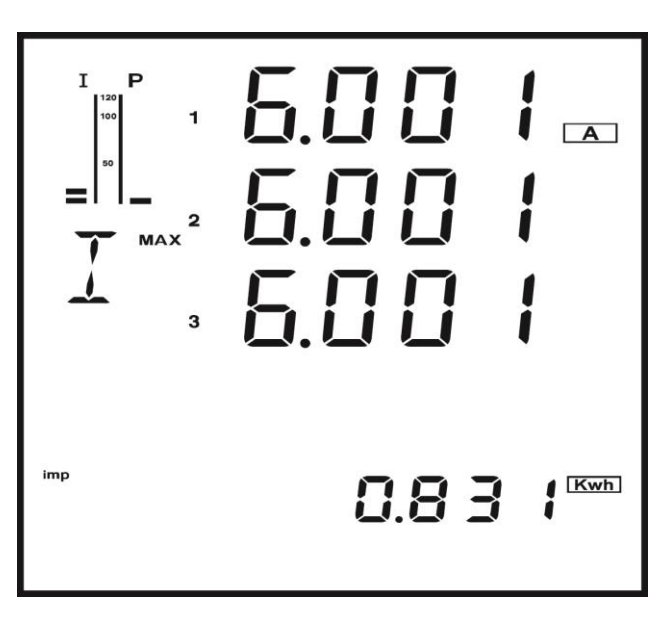

# Press VA again, access 13<sup>th</sup> screen.

**13**<sup>th</sup> **screen:** Display every min phase current. See figure below:

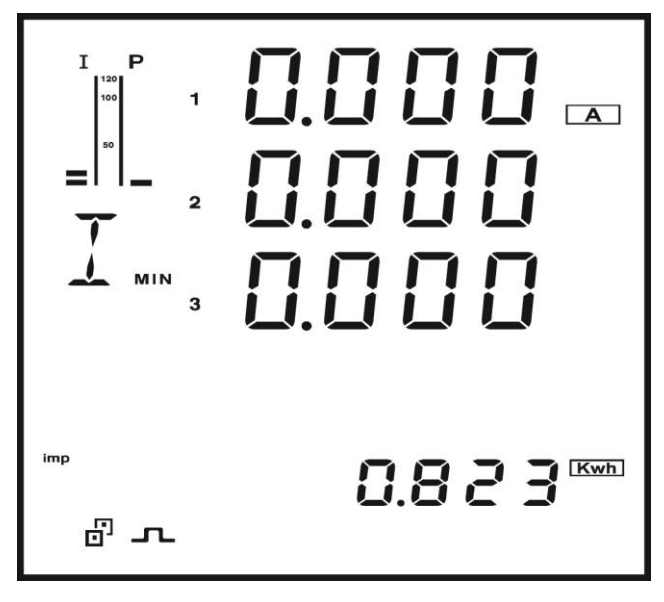

# Press VA again, access 14<sup>th</sup> screen.

**14<sup>th</sup> screen:** Display every phase voltage max THD.See figure below:

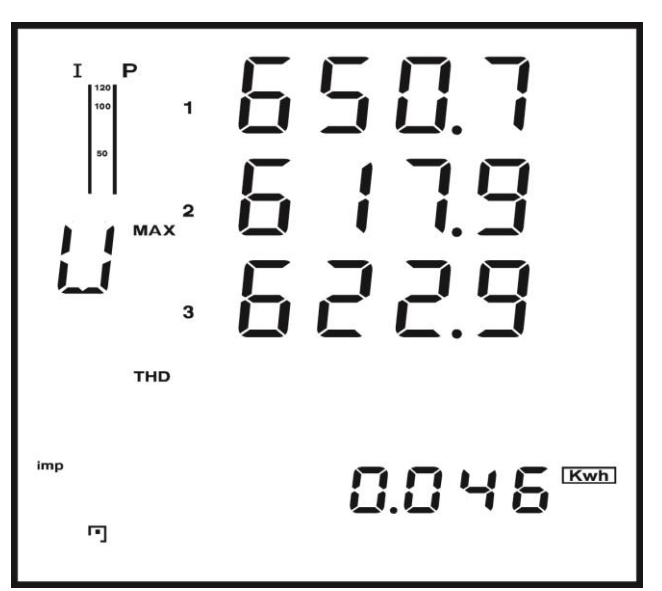

# Press VA again, access 15<sup>th</sup> screen.

**15<sup>th</sup> screen:** Display every phase current max THD. See figure below:

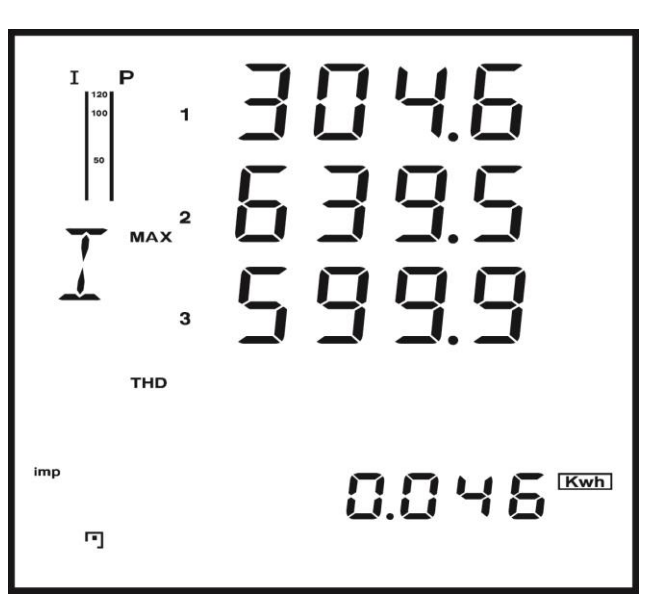

### Press VA again, access 16<sup>th</sup> screen.

**16**<sup>th</sup> screen: Display every phase current min THD. See figure below:

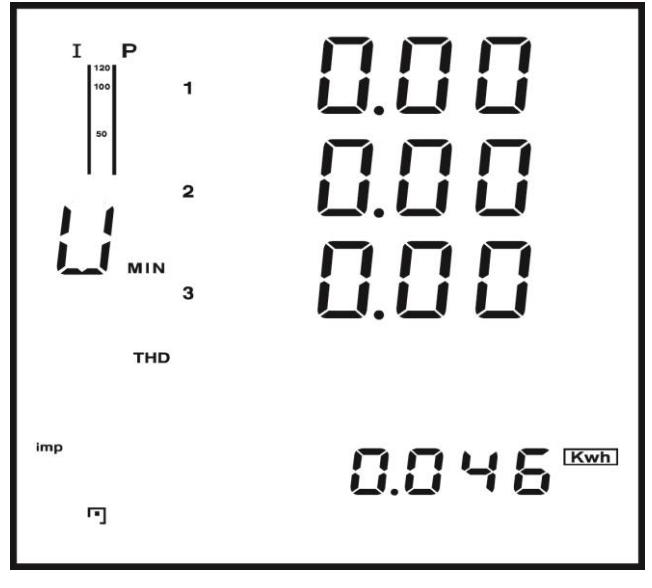

# Press VA again, access 17<sup>th</sup> screen.

**17**<sup>th</sup> screen: Display every phase current min THD. See figure below:

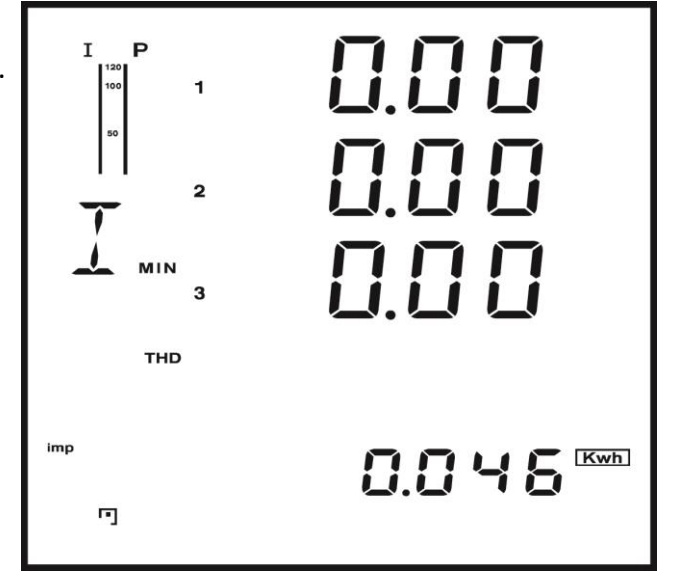

Press VA again, return to1<sup>st</sup> screen displaying phase voltage

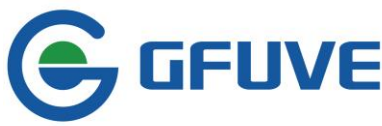

Press P

Display the power related parameters in the measuring data display area. Screen turns to next one when press P every time.

1<sup>st</sup> screen: Display every phase active power P1,P2, P3, system active power Psum.

Display as follow: P1=0.074KW; P2=0.149KW; P3=0.149KW; Psum=0.374KW; Load is inductive; imp active energy 0.859Kwh; communication in good condition; DO active pulse output.

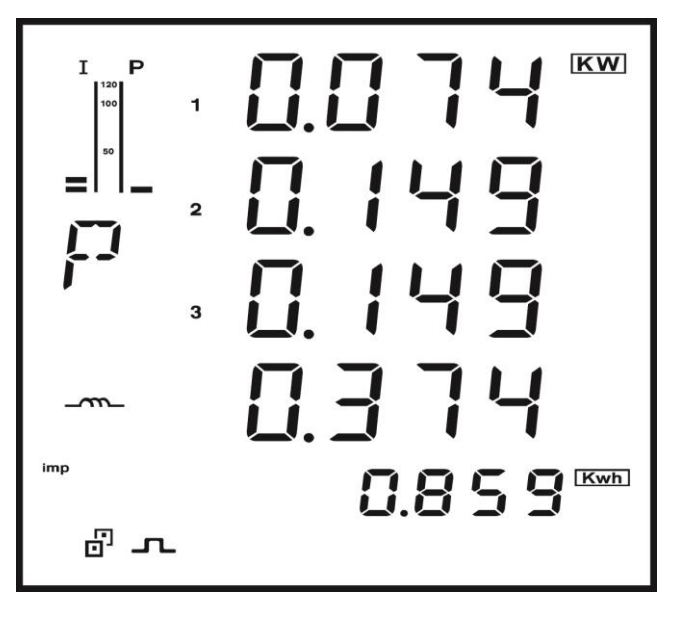

# Press P again, access 2<sup>nd</sup> screen

**2<sup>nd</sup> screen:** Display every phase reactive power Q1, Q2, Q3 and total reactive power Qsum. See figure below:

Q1=0.129Kvar; Q2=0.000Kvar; Q3=0.000Kvar; Qsum=0.129Kvar.

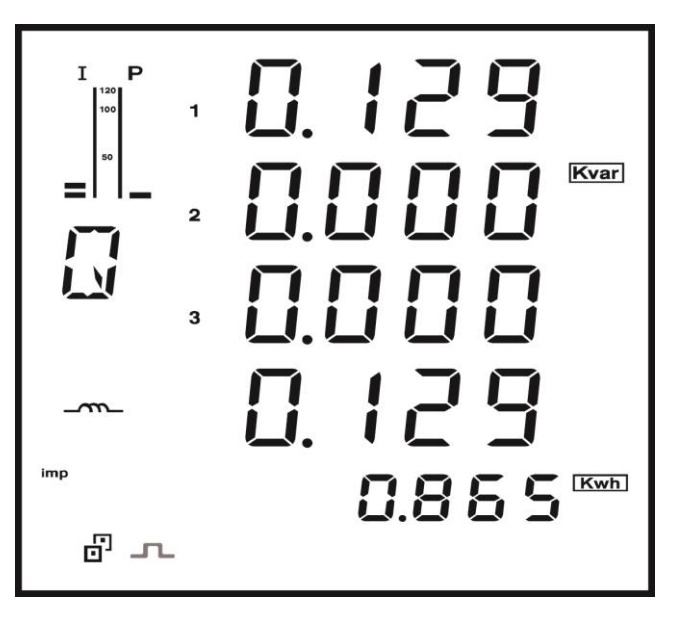

Press P again, access 3<sup>rd</sup> screen. 3<sup>rd</sup> screen: Display every phase apparent power S1, S2, S3 and total apparent power Ssum. See figure below: S1=0.149KVA; S2=0.149KVA; S3=0.149KVA; Ssum=0.449KVA.

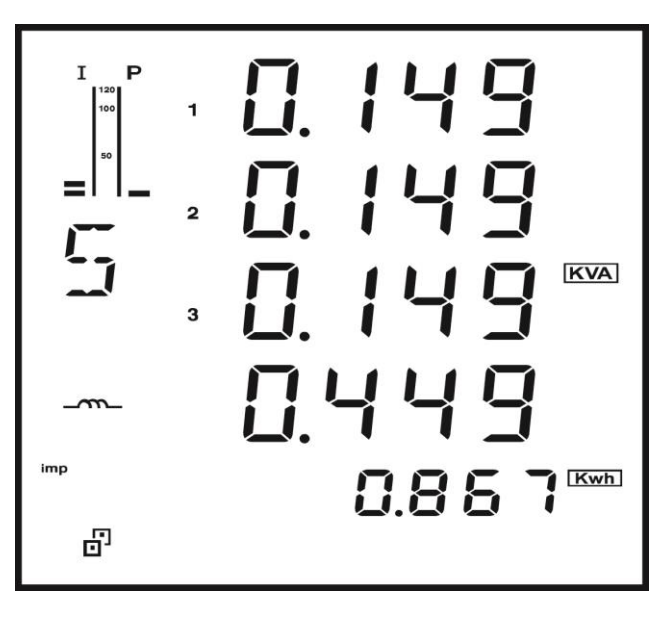

### Press P again, access 4<sup>th</sup> screen

4<sup>th</sup> screen: Display every phase power factor PF1, PF2, PF3 and total power factor PF. See figure below PF1=0.499; PF2=0.999; PF3=0.999; PF=0.833.

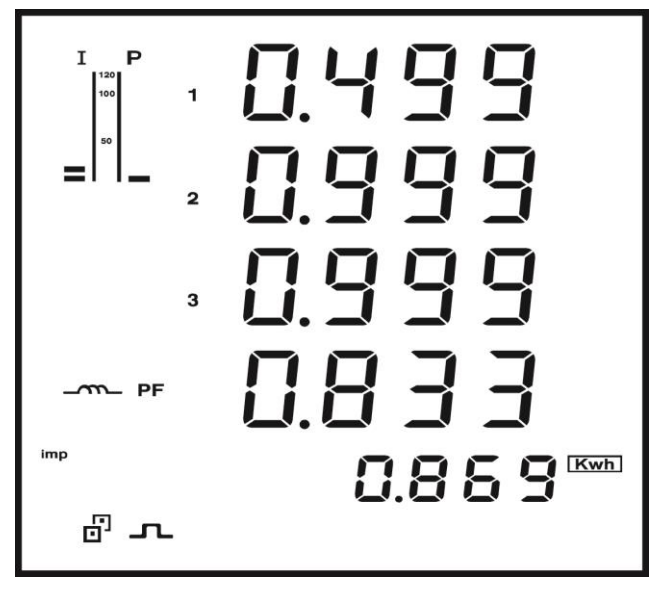

# Press P again, access 5<sup>th</sup> screen.

5<sup>th</sup> screen: Total active power demand 0.139KW, total reactive power demand 0.033Kvar, total apparent power demand 0.158KVA, total frequency 50HZ.

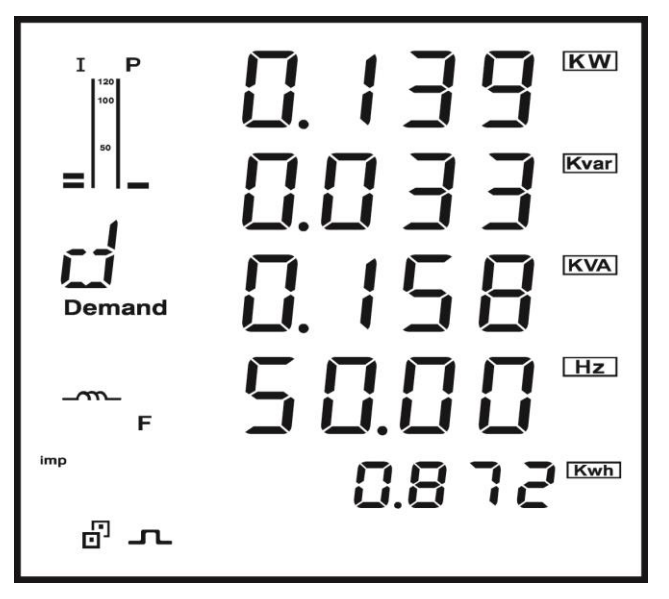

### Press P again, access 6<sup>th</sup> screen.

6<sup>th</sup> screen: Max total active power Pmax, max total reactive power Qmax, max total apparent power Smax, total power factor PF.

See figure below: Pmax= 3.300KW; Qmax=1.143Kvar; Smax=3.960KVA; PF=1.000.

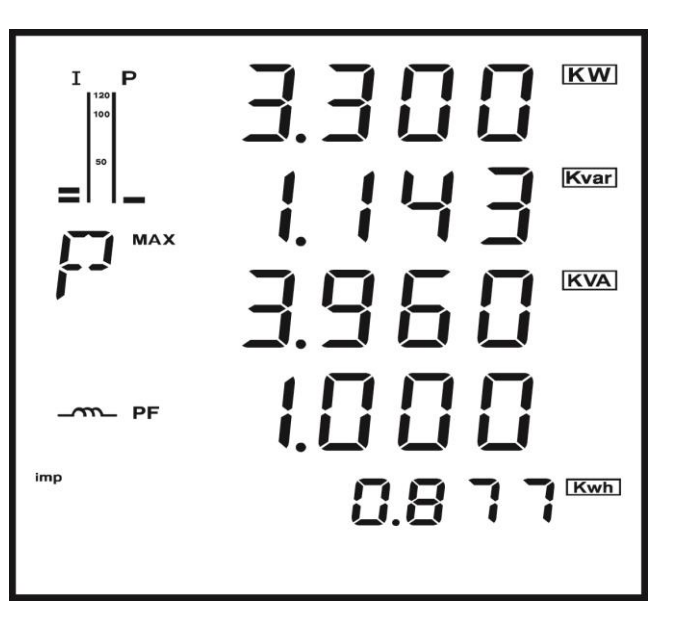

# Press P again, access 7<sup>th</sup> screen.

7<sup>th</sup> screen: Min total active power Pmin, min total reactive power Qmin, min total apparent power Smin, total power factor PF.

See figure below:

Pmin=0.000KW;

Qmin=0.000Kvar;

Smin=0.000KVA; PF=0.112.

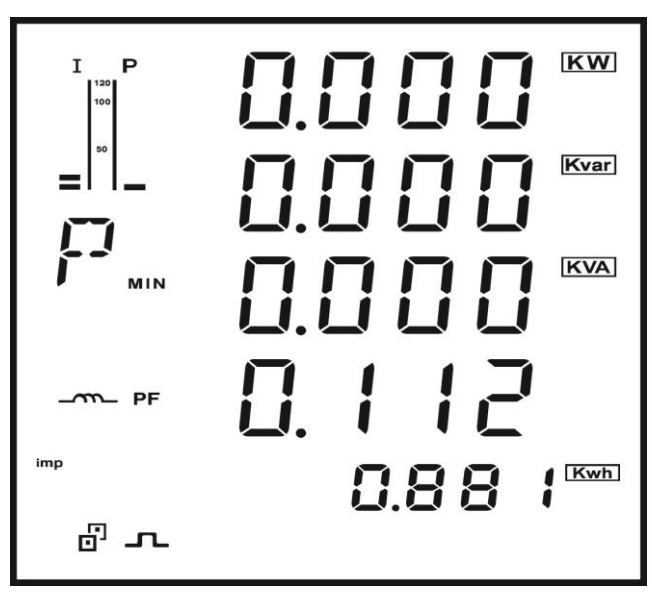

# Press P again, access 8<sup>th</sup> screen.

8<sup>th</sup> screen: Max total active power demand 1.199KW, max total reactive power demand 0.172Kvar, max total apparent power demand 1.199KVA, max total frequency 62.35HZ.

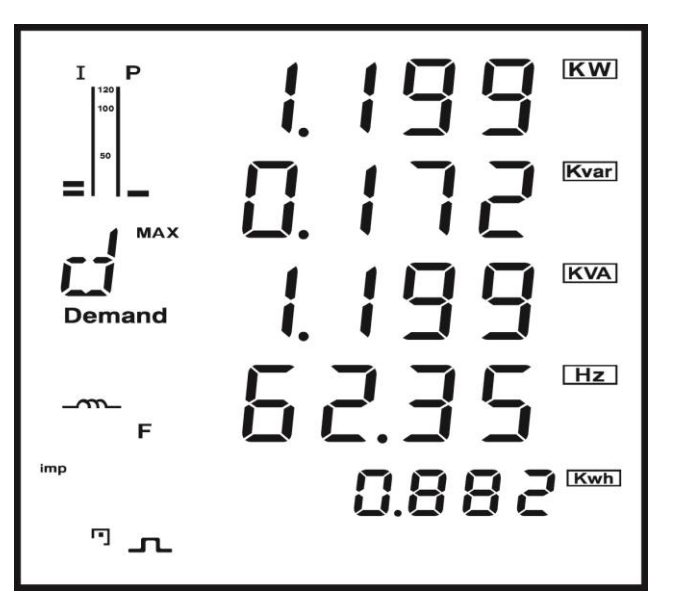

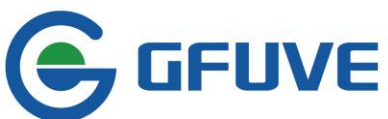

# Press P again, access 9<sup>th</sup> screen.

**9<sup>th</sup> screen:** Min total active power demand 0.000KW, min total reactive power demand 0.000Kvar, min total apparent power demand 0.000KVA, min total frequency 46.19HZ.

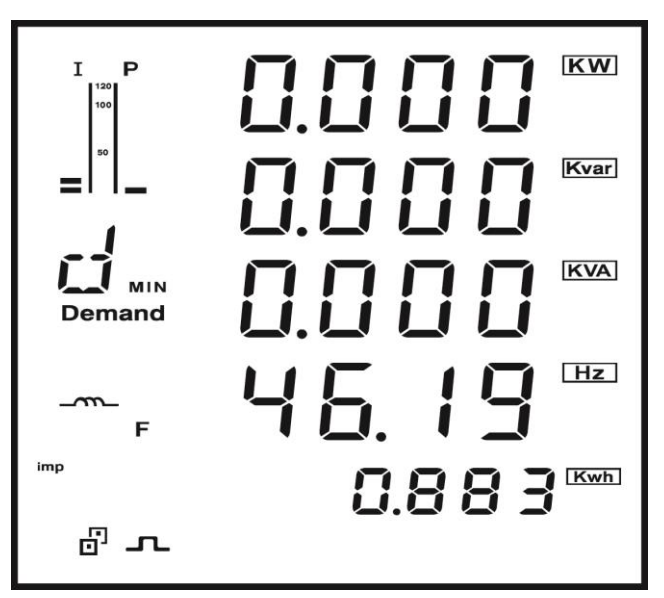

Press P again, return to 1<sup>st</sup> screen.

### Press E

Display energy, date, time, power meter address, baud rate and energy pulse output in energy display area. Screen turns to next one when press E every time.

**1**<sup>st</sup> **screen:** Display forward active energy Ep\_imp. See figure below: Ep\_imp=0.943Kwh.

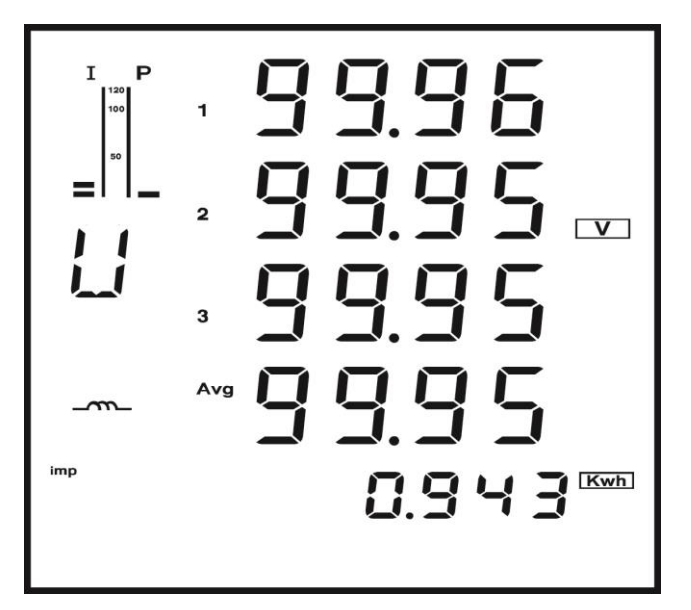

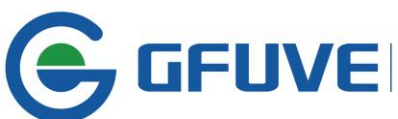

Press E again, access 2<sup>th</sup> screen.
2<sup>th</sup> screen: Display reverse active energy Ep\_exp.
See figure below: Ep\_exp=0.636Kwh.

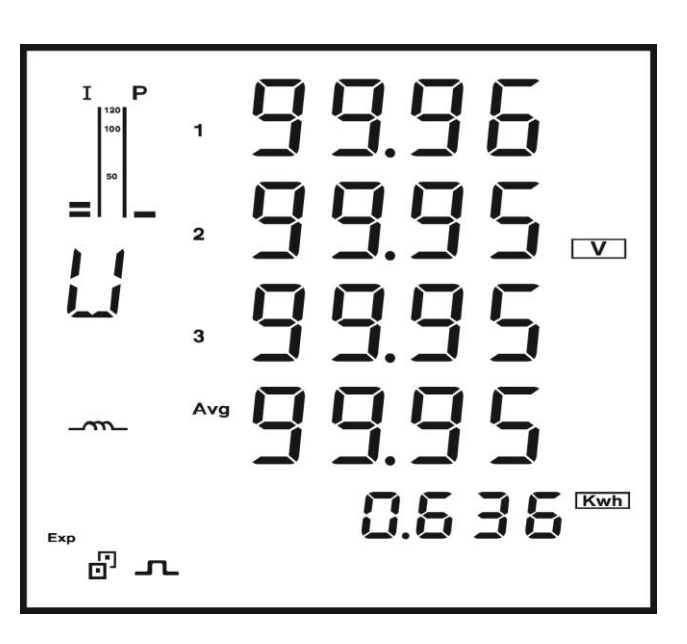

# Press E again, access 3<sup>rd</sup> screen.

**3<sup>rd</sup> screen:** Display total active energy Ep\_total. See figure below: Ep\_total=1.586Kwh.

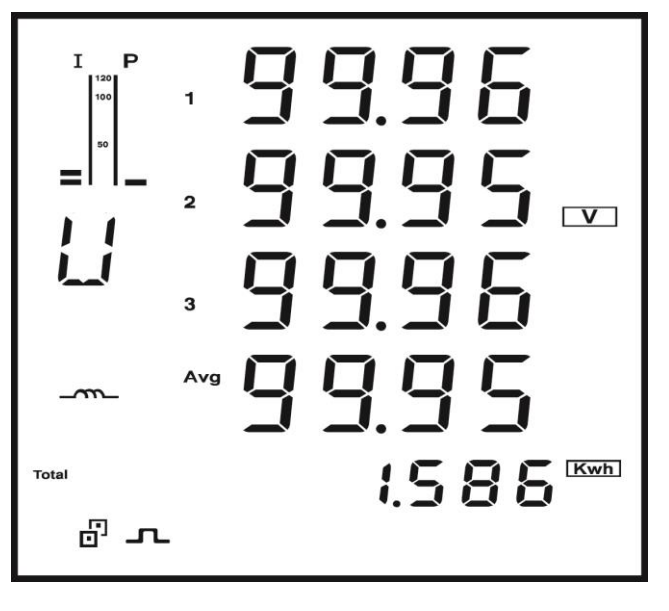

# Press E again, access 4<sup>th</sup> screen. 4<sup>th</sup> screen: Net active energy Ep\_net.

See figure below: Ep\_net=0.315Kwh.

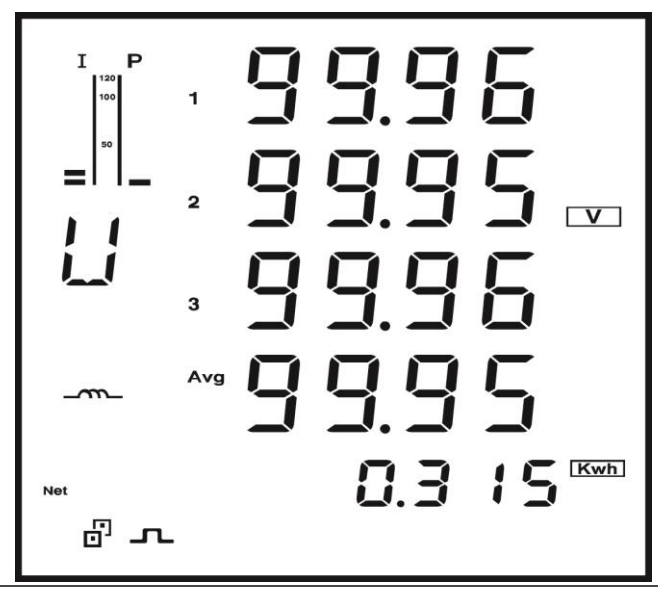

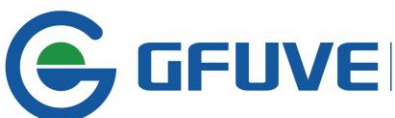

Press E again, access 5<sup>th</sup> screen. 5<sup>th</sup> screen: Display forward reactive energy Eq\_imp.

See figure below: Eq\_imp=0.120Kvarh.

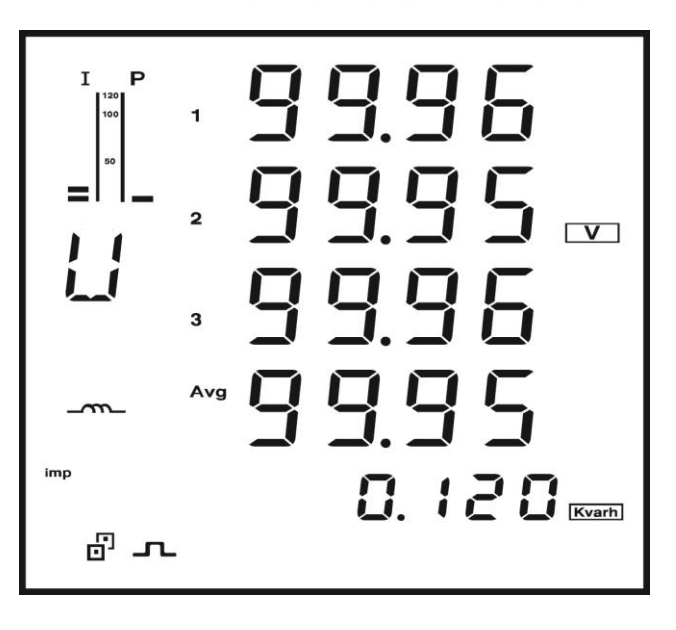

# Press E again, access 6<sup>th</sup> screen.

6<sup>th</sup> screen: Display reverse reactive energy Eq exp.

See figure below: Eq exp=0.141Kvarh.

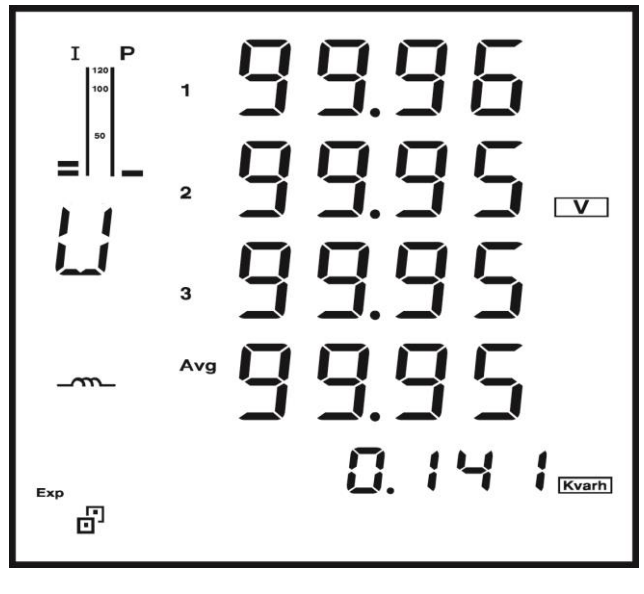

# Press E again, access 7<sup>th</sup> screen.

7<sup>th</sup> screen: Display absolute value of reactive energy Eq\_total.

See figure below: Eq total=0.262Kvarh.

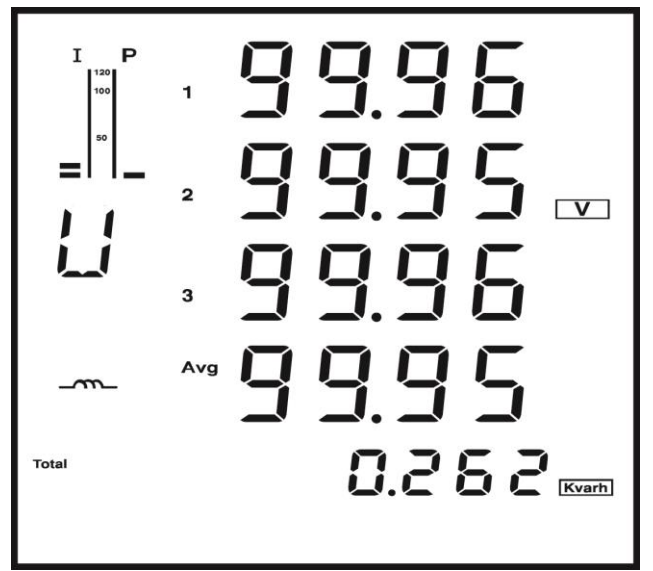

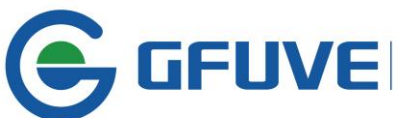

Press E again, access 8<sup>th</sup> screen.
8<sup>th</sup> screen: Display net reactive energy Eq\_net.
See figure below: Eq\_net=0.020Kvarh.

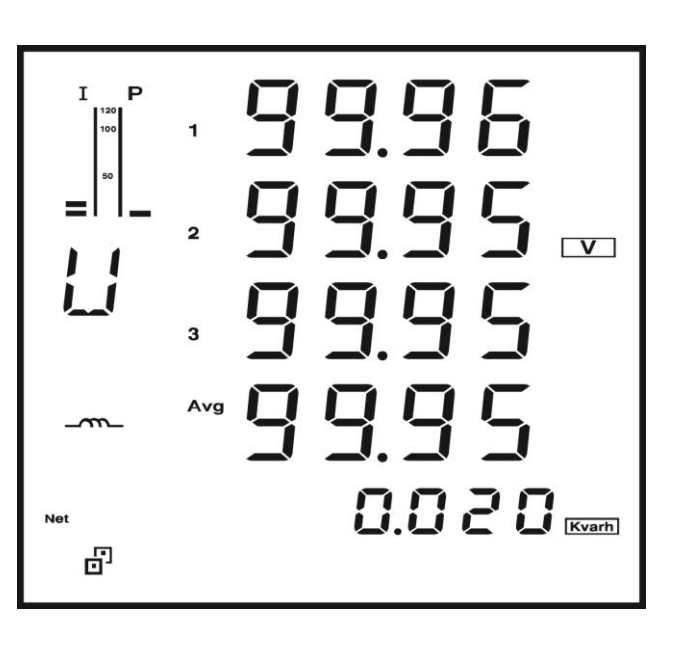

# Press E again, access 9<sup>th</sup> screen.

**9<sup>th</sup> screen:** Display date, format: yyyy.mm.dd See figure below: date is August 8<sup>th</sup> 2014

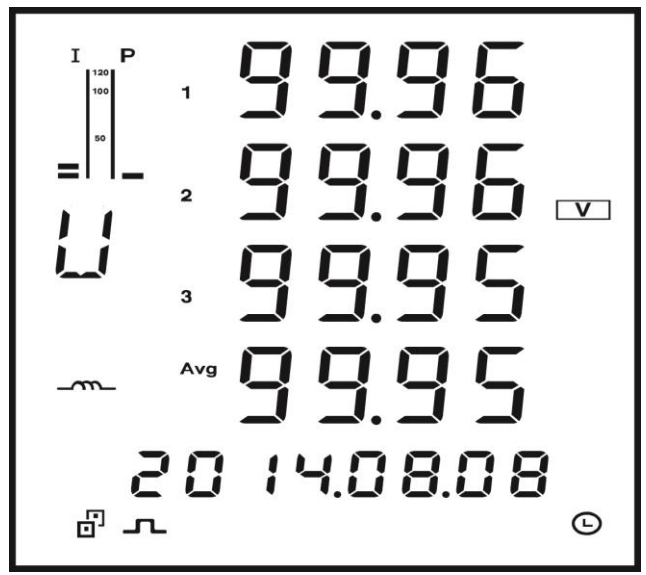

# Press E again, access 10<sup>th</sup> screen. 10<sup>th</sup> screen: Display time, format: hh:mm:ss

See figure below: time is 09 hour 00 minute 45 second

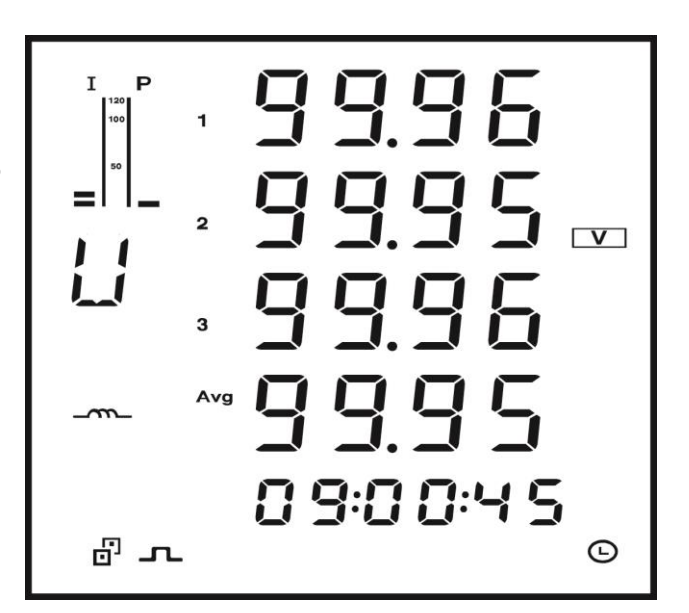

# Press E again, access 11<sup>th</sup> screen.

11<sup>th</sup> screen: Display power meter address. See figure below: address is 1.

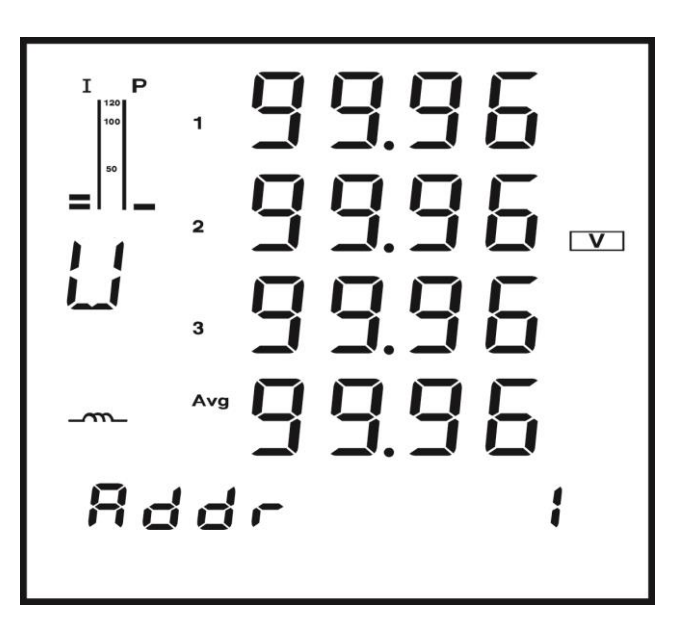

# Press E again, access 12<sup>th</sup> screen.

12<sup>th</sup> screen: Display baud rate- baud. See figure below: baud is 38400.

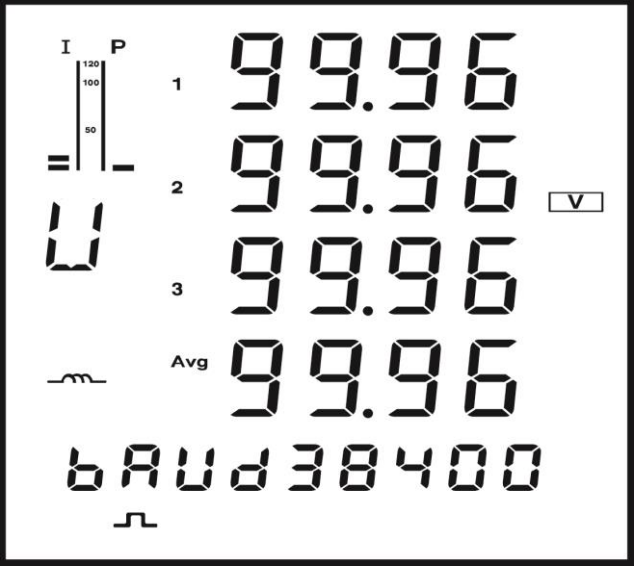

Press E again, access 13<sup>th</sup> screen. 13<sup>th</sup> screen: Display pulse constant-pulse. See figure below: pulse is 8000.

Press E again, return to 1st screen displaying forward active energy.

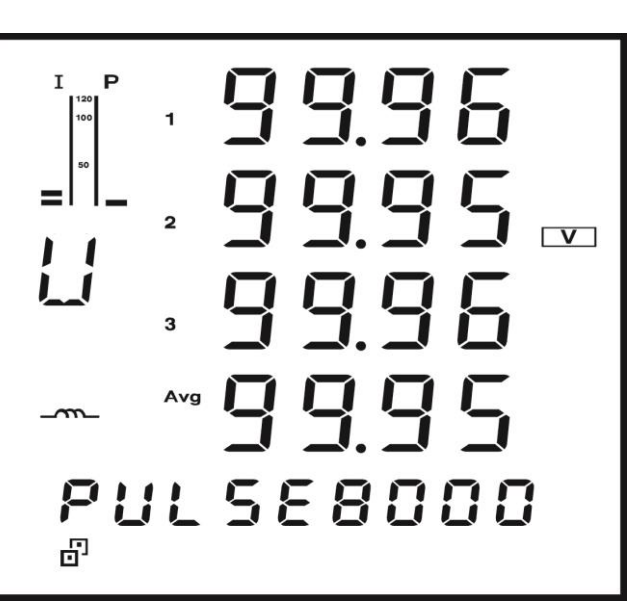

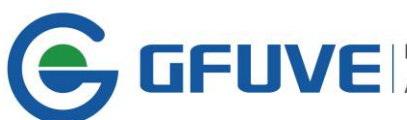

### Set up parameters

FU2200A in working condition, press **S** can access parameters setup mode.

**E** moves cursor. Cursor moves to right selection when press E every time. At the same time, cursor located digit flash display.

**P** is add 1 button, as Cursor located digit performs plus one operation when press **P**, when count to 10 back to zero.

- VA confirms and saves changed parameters and access next setup screen
- In any setup screen, press **S** return measuring screen from parameters setup mode.
- In any setup screen, press VA, then press S, the former setup takes effect.

The initial screen to access setup mode is protection password inquiry screen. **PASS** is parameters setup password, as only enter correct password can process the parameters setup. The password can be against falsify parameter by non- administrator or false operation.

**PASS** has 6 digits. Range is 000000 to 999999 any integral numbers.

Default password: 000000

Once access setup mode, protection password inquiry shows 000000, user enter password then press **VA**. With correct password, user can access  $2^{nd}$  setup screen, or meter will refuse to access setup operation and return to measuring screen.

Protection password inquiry screen figure as follows

c h H P A S S 000000

2<sup>nd</sup> screen: Communication address setup screen can setup communication address. Range is 0 to 255 any integral numbers (exceed 255, unpredictable).

See figure below, address 001, change method: Press **E** to move cursor to the digit which you want to modify.

Press **P** to +1 until intended value.

Follow the directions to change other digits. Finally press **VA** to save and access next setup screen.

If no need to change address, press **VA** to next setup screen.

Note: Modbus-RTU communication protocol regulates instruments in same line should have different address.

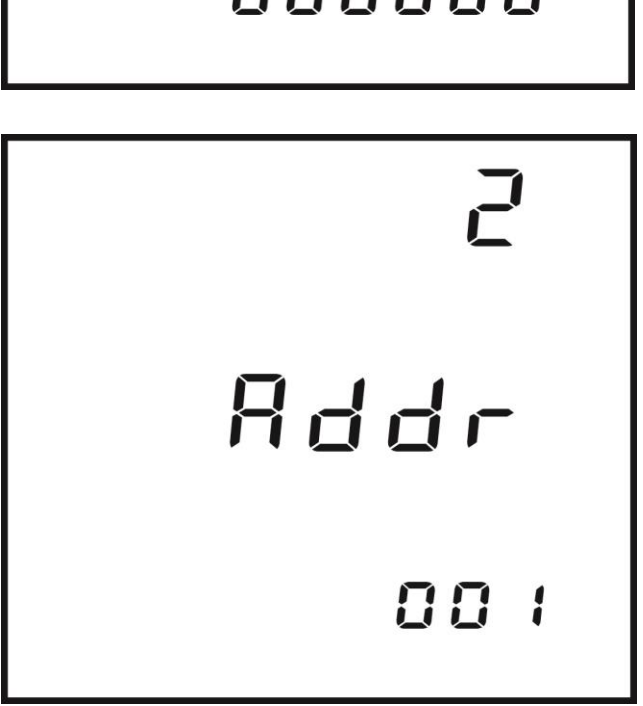

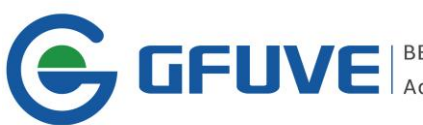

3<sup>rd</sup> screen: Communication baud rate setup screen is settable according to user requests.
Normally can seven sets: 600, 1200, 2400, 4800, 9600, 19200, 38400bps
See figure below baud rate is 38400bps.
Press E to choose digit.
Press P to +1, 9 add 1 is 0.
Press VA is to save and access to next setup screen.
Note: instruments in same communication line should use same baud rate.

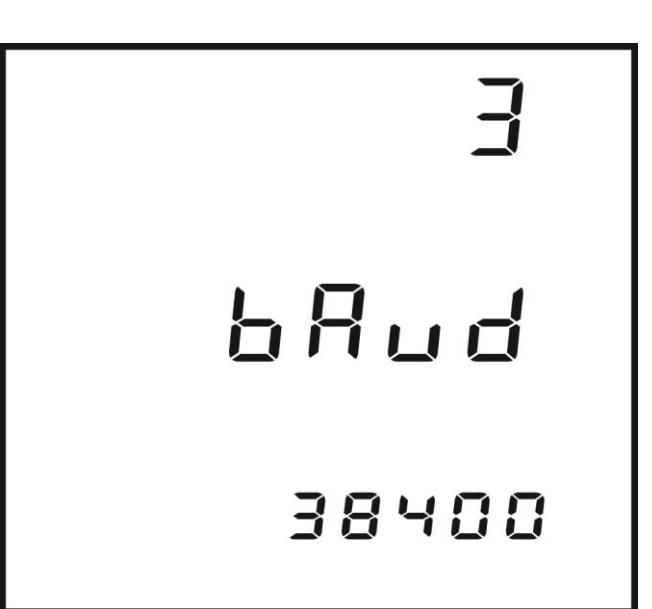

4<sup>th</sup> screen: Display voltage wiring setup screen.
Voltage wiring can set as 3LN, 2LN, 2LL, See figure below: voltage wiring set as 3LN.
Press P or E can choose one from 3LN, 2LN, 2LL.
Press VA save and access to next setup screen.

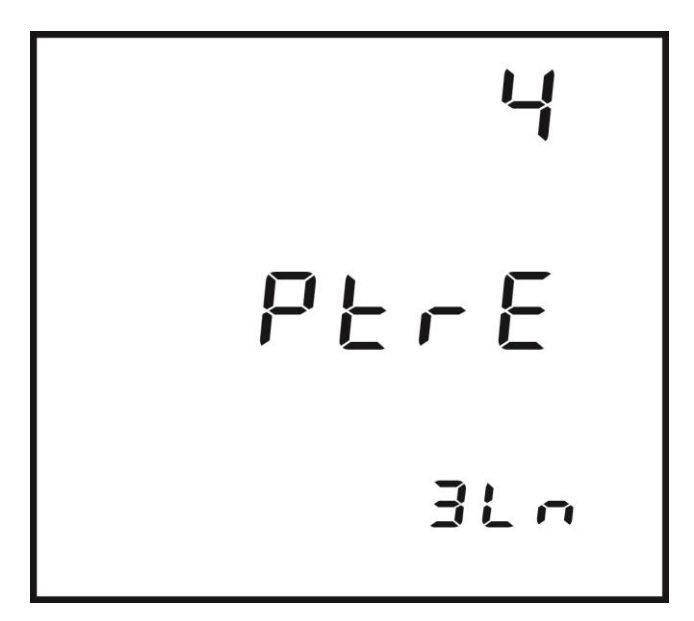

5<sup>th</sup> screen: Display current wiring setup screen.
Current wiring can set as 3CT, 2CT, 1CT.
See figure below: current wiring set as 3CT.
Press P or E can choose one from 3CT, 2CT, 1CT.
Press VA save and access to next setup screen.

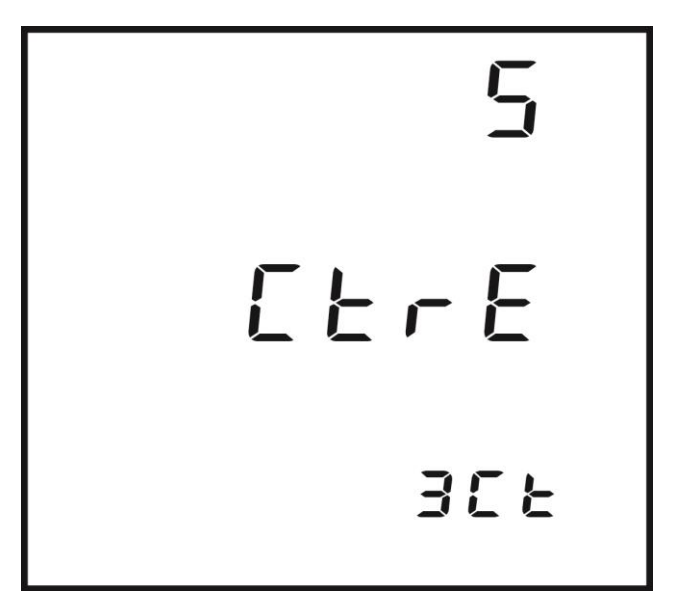

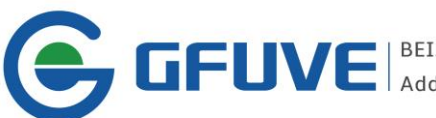

6<sup>th</sup> screen: Display PT primary rated voltage PT1 setup screen. PT1 set range 100 to 500,000 integral number, unit Volt. See figure below: PT1=220V Press **P** or **E** to change PT1 value.

Press VA save and access to next setup screen.

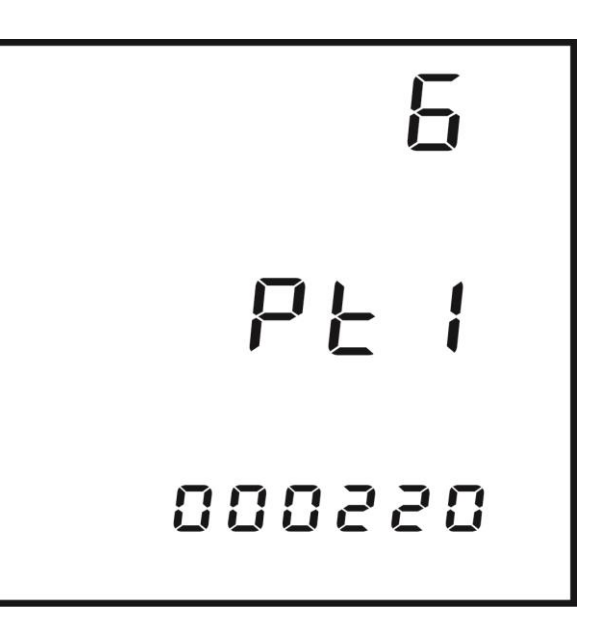

7<sup>th</sup> screen: Display PT secondary rated voltage PT2 setup screen.

PT2 set range 100 to 400 integral number, unit Volt.

See figure below: PT2=220V

Press **P** or **E** to change PT2 value.

Press VA save and access to next setup screen.

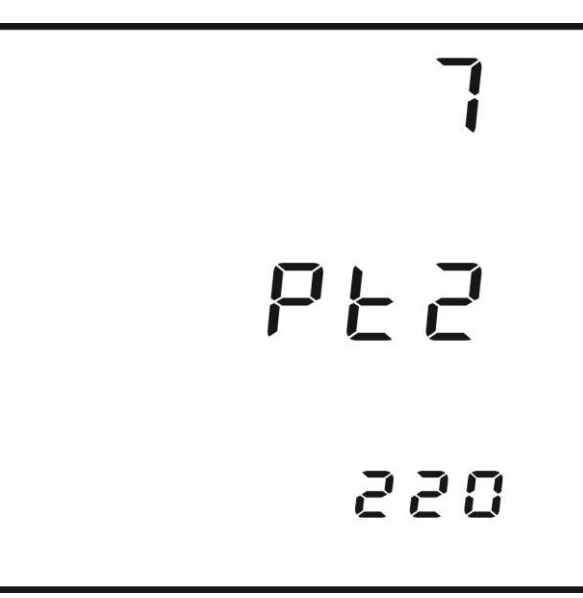

8<sup>th</sup> screen: Display CT primary rated current CT1 setup screen.

CT1 set range 5 to 10000 integral number, unit Amp.

CT secondary rated current usually is 5Amp.

Default CT2: 5Amp

See figure below: CT1=5A

Press P or E to change CT1 value.

Press VA save and access to next setup screen.

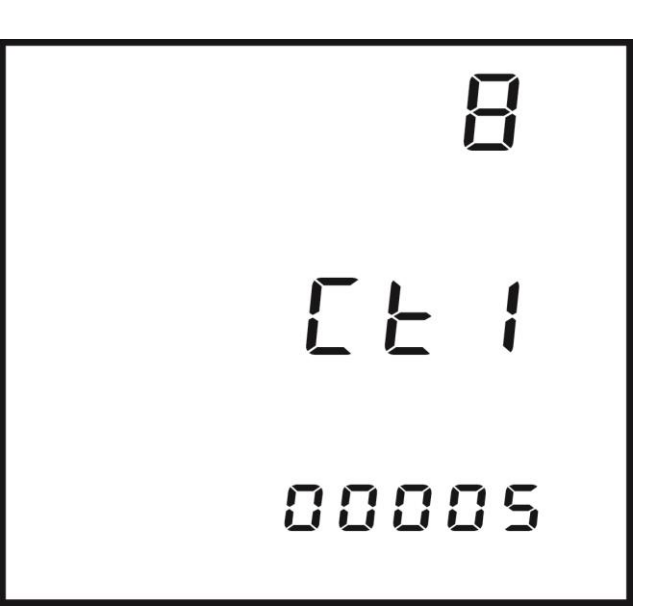

9<sup>th</sup> screen: DO operating mode selection setup screen.

This meter has 2 DO which can operate in alarm output mode or pulse energy output mode. DO1, DO2 both is settable in this screen.

ALArn indicate alarm output mode.

**PULSE** indicate pulse energy output mode.

After selection, press VA save and access to next setup screen.

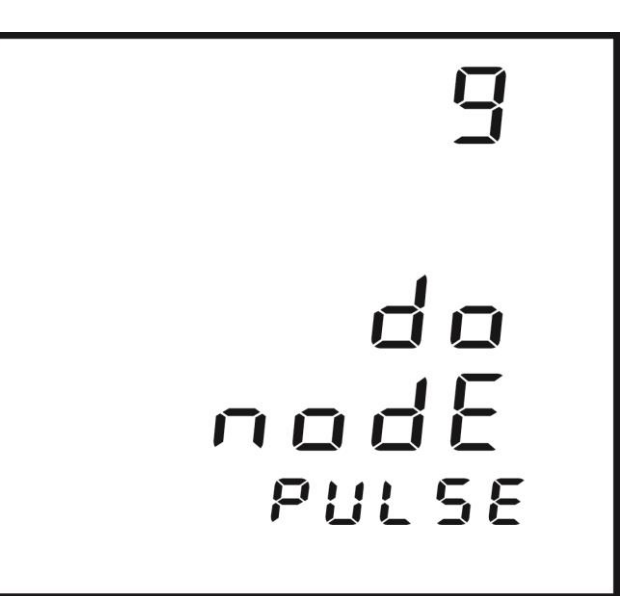

**10<sup>th</sup> screen:** DO1 pulse energy output selection. Choose different energy values output from DO1 Press P or E to select active power P, reactive power Q, apparent power S and invalid-.

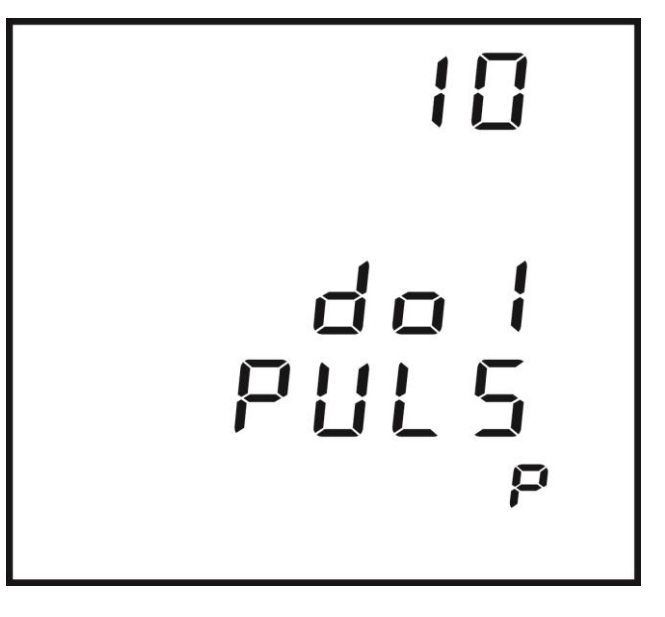

**11<sup>th</sup> screen:** DO2 pulse energy output selection. Choose different energy values output from DO2 Press P or E to select active power P, reactive power Q, apparent power S and invalid-.

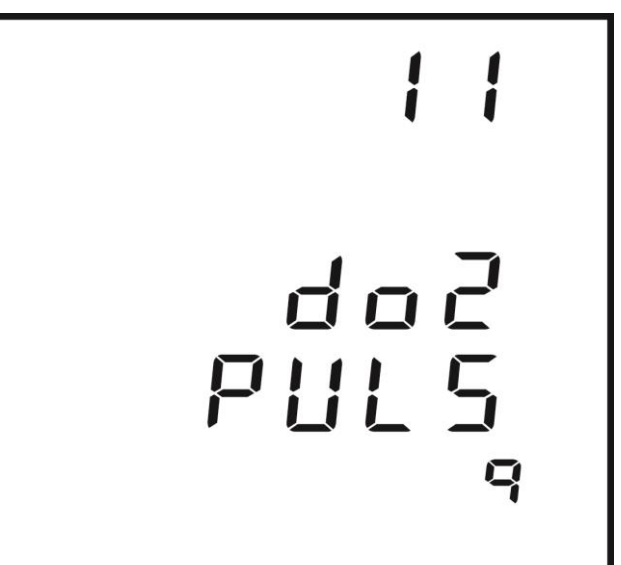

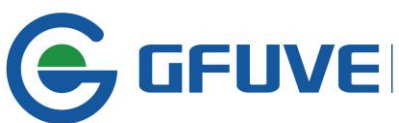

12<sup>th</sup> screen: Display backlight duration setup. In order to low down power consumption and increase the components service life, after a time without press button, the backlight will automatically off. When press button the backlight will on. The lighting interval is user settable.

Set 0, backlight is in light.

See the figure below

Set backlight interval as 60 seconds as no button operation within 60 seconds, backlight will automatically off.

**13<sup>th</sup> screen:** Demand period setup
Press **P** to set demand period.
See figure below, demand period set as 5min.

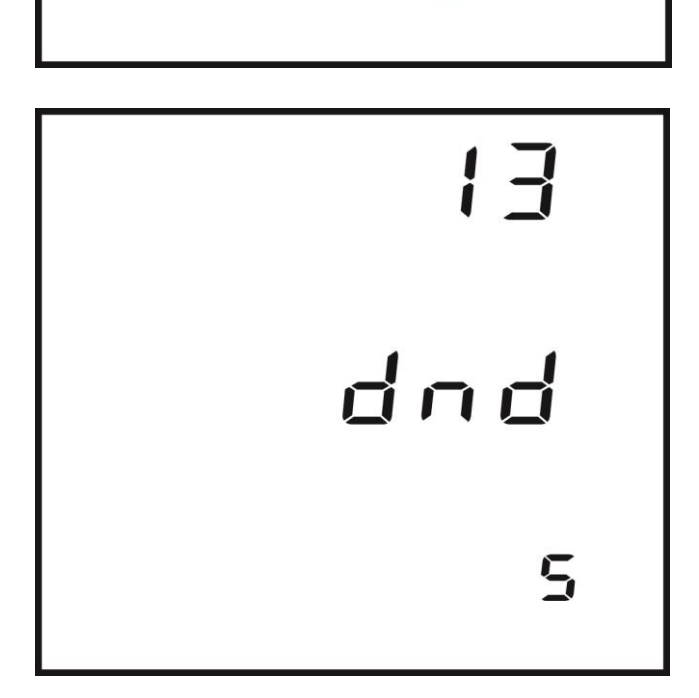

- -

860

bLcd

14<sup>th</sup> screen: Display Max/Min value clear selection.

Max, Min, Demand can be cleared through panel. Clear is not reset, but clear to start new logging.

See figure below:

Screen display NO.

Press **P** or **E** can select between **NO** and **YES**. If select **YES**, press **VA** to start max/min value clearance.

If select **NO**, press **VA** to access next setup screen.

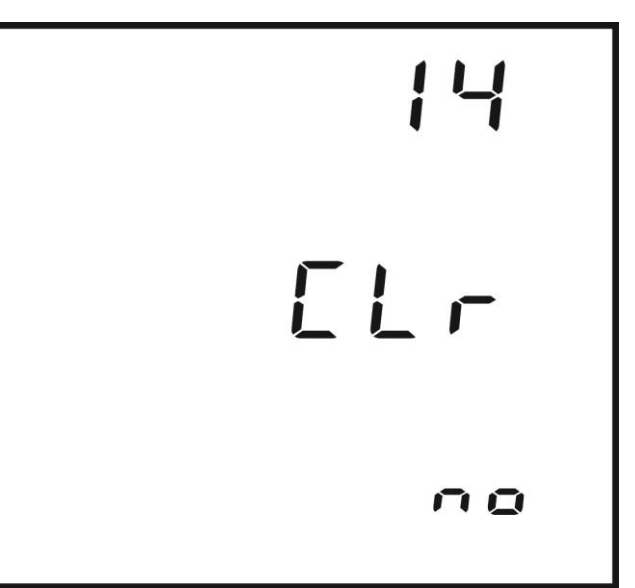

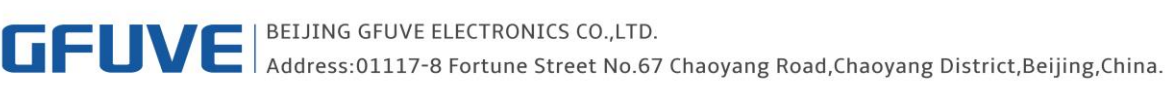

15<sup>th</sup> screen: Date setup screen
Display format: yyyy.mm.dd
Year range is 2000 to 2099
Month range is 1 to 12
Day range is 1 to 31
Press P or E to set.
Here the date is August 8<sup>th</sup> 2014.
Press VA to next setup screen.

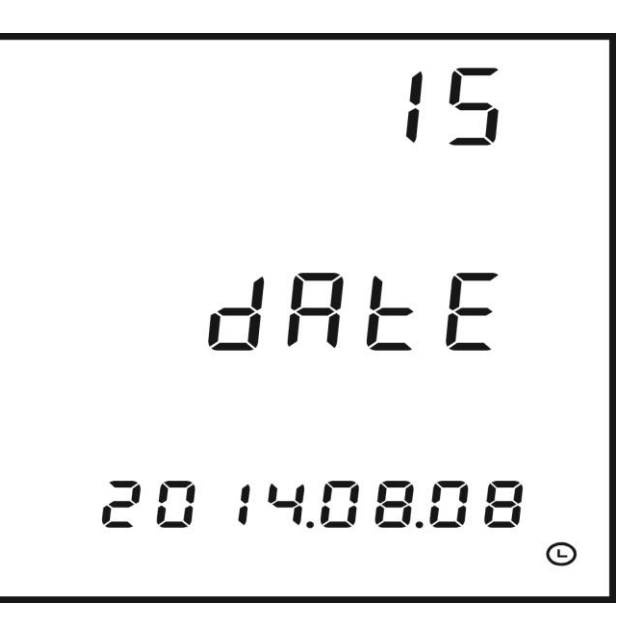

16<sup>th</sup> screen: Time setup screen Format hh:mm:ss Hour range 0-23 Minute range 0-59 Second range 0-59 See figure below: System time is 17hour19min37sec Press VA to next setup screen.

17<sup>th</sup> screen: Protection password setup screen. This is the last screen on setup. It can set a new password, please remember the new set password.
See figure below:
Set password 000000
Press VA to save and return to 1<sup>st</sup> screen on address setup.

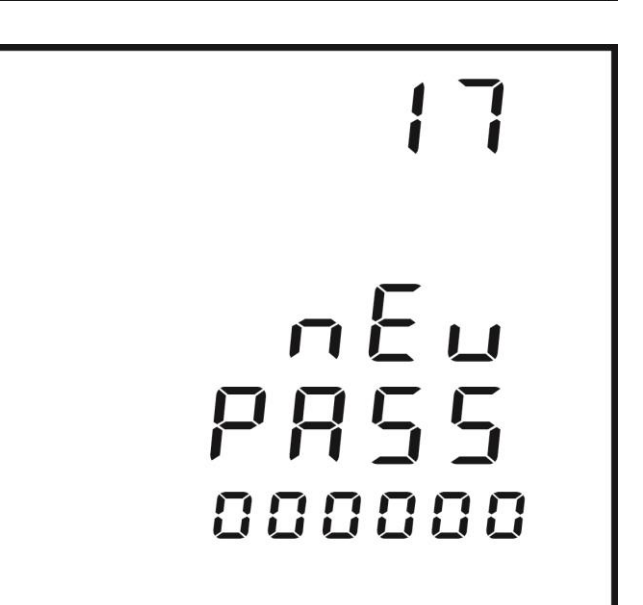

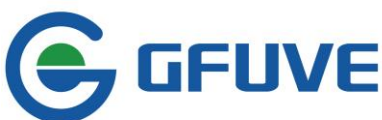

### **CHAPTER 5 — MEASURING PARAMETERS AND FUNCTIONS**

FU2200A has multiple measuring functions. Almost all the common electrical parameters can be measured. Here only explain some basic concepts which maybe unfamiliar parameters according to FU2200A features.

### Voltage (U)

FU2200A use true RMS method to measure every phase voltage, line voltage and average in three phase system

#### Current (I)

FU2200A use true RMS method to measure every phase current, average and neutral current.

### Active power (P)

FU2200A can measure every phase active power and total active power.

Reactive power (Q)

FU2200A can measure every phase reactive power and total reactive power.

### Apparent power (S)

FU2200A can measure every phase apparent power and total apparent power.

### Power factor (PF)

FU2200A can measure every phase power factory and total average power factor.

### Frequency (F)

FU2200A initially select V1 phase voltage frequency as total frequency, V1 no-volt adopt V2, V1 and V2 both no-volt adopts V3

### Active energy (Kwh)

Active energy is the time integral of active power. Unit: Kwh.

Because power has direction, when positive consume energy, negative release energy. So active energy has the forward active energy (import) and reverse active energy (export), at the same time, we define the sum of absolute import active energy and absolute export active energy is **total active energy**. And absolute import active energy minus absolute export active energy is **net active energy**. FU2200A can accumulate above four items respectively.

#### Reactive energy (Kvarh)

Similar with active energy, reactive energy is the time integral of reactive power. Unit: Kvarh.

Because reactive power has direction, when positive, reactive power is from power to load (inductance), negative is from load (capacitance) to power. So reactive energy has positive and negative direction, and the reactive power can have inductive reactive energy and capacitive reactive energy. At the same time, we define the sum of each absolute value as **total reactive energy**. And the difference between the two absolute values is **net reactive energy**. FU2200A can accumulate above four items respectively. **Demand:** There is many demand statistic methods, FU2200A adopts sliding window demand. This can measure active demand, reactive demand, and apparent power demand. Sliding window wide range can set 1-60min, window every slide interval is fix as 1min, eg. Set sliding window width as 3min, if the first 1min average power is 12,

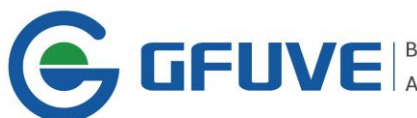

the second 1min average power is 14, the third 1min average power is 10, then after these 3mins, the power demand is  $(12+14+10)\div3=12$ , if one more minute later, this minute average power is 8, then after these 4mins, the power demand is  $(14+10+8)\div3=10$ .

### Three-phase unbalance

FU2200A can measure voltage unbalance and current unbalance, the unbalance usually sign as percentage.

Voltage unbalance =  $\frac{\text{Three phase voltage max difference}}{\text{Three phase voltage average}} \times 100\%$ 

Three phase max difference is max difference of every valid phase voltage (triangle wiring is line voltage), three phase average is three phase valid voltage average.

Current unbalance =  $\frac{\text{Three phase current max difference}}{\text{Three phase current max difference}} \times 100\%$ 

Three phase current average

Three phase max difference is max difference of every valid phase current (line current), three phase average is three phase valid voltage average.

### Maxi/Min value (Max/Min)

FU2200A can measuring real time concerned max/min parameters (every phase/line voltage, every line current, active power, reactive power, apparent power, power factor, frequency, demand) and occur time, these logging data save in non-volatile EEPROM, even power off, data remains. All loggers can read and clear through panel, or operation through communication.

### **Real time clock**

FU2200A has high precision calendar, real time clock. Year, month, day, hour, minute, second data can read and set through communication or panel.

### Phase error (Phase offset)

It indicates phase connection between every phase voltage and current. Angle range is 0-360°, this function is to help user confirm the connection of input signals against false wiring. When voltage wiring set 2LL, indicate phase error of u23, i1, i2, i3 compare u12. When voltage wiring set 2LN or 3LN, indicate phase error of u2, u3, i1, i2, i3 compare u1.

### Over value event alarm (option)

FU2200A has over value event alarm function, as a value exceeds the pre-defined setpoint (upper limit and lower limit) and duration exceeds pre-defined time setpoint, alarm will active. When alarm active, over value and time will be logged as event. Meanwhile, DO can be set as output interface to alarm for over value event and to output alarm signals.

### Pulse energy output

Two digital outputs can be used as pulse energy output. But DO1, DO2 cannot as alarm output. All energy values (various different active energy and reactive energy), which need to output can be selected. Pulse constant and pulse width is settable. Pulse constant is every pulse which indicating meter energy. Pulse width indicates duration of logic 1 for every pulse. When output energy accumulated to pulse constant setpointed energy value, DO port will output a pulse to set pulse width.